# Java swing Roteiro para criar uma Tela

Prof. Richard Henrique de Souza, Dr.

# Crie o Projeto

- No Netbeans
  - Menu File  $\rightarrow$  New Project

Source

Ctrl+Shift+N

Ctrl+Shift+O

Ctrl+N

New Project.

Open Project...

P New File..

- Escolha Java with Ant
  - Java Applications

| Steps                  | Choose Project                                                                                                    |                                                                                                    |
|------------------------|----------------------------------------------------------------------------------------------------|----------------------------------------------------------------------------------------------------|
| 1. Choose Project<br>2 | 🤍 Filter:                                                                                                    |                                                                                                    |
|                        | Categories:<br>Java with Maven<br>Java with Gradle<br>Java with Ant<br>JavaFX<br>Java Web<br>Java Enterprise<br>NetBeans Modules<br>HTML5/JavaScript<br>C/C++<br>PHP<br>Samples | Projects:<br>Java Application<br>Java Class Library<br>Java Project with Existing Sources<br>Java Modular Project<br>Java Free-Form Project |
|                        | Description:                                                                                                    |                                                                                                    |
|                        | Creates a new Java SE application<br>class in the project. Standard project<br>and debug your project.                                                                          | in a standard IDE project. You can also generate a main<br>ts use <b>an IDE-generated Ant build script</b> to build, run,                   |

- Digite o nome do projeto
  - Exemplo: aula14
  - Clique em Finish

|        |                                                |                                                 | Name and Location | teps                                                          |  |
|--------|------------------------------------------------|-------------------------------------------------|-------------------|---------------------------------------------------------------|--|
|        |                                                | ila14                                           | Project Name:     | <ol> <li>Choose Project</li> <li>Name and Location</li> </ol> |  |
| Browse | ts\NetBeansProjects                            | \Users\RIHS\Docum                               | Project Location: |                                                               |  |
|        | ts\NetBeansProjects\aula14                     | \Users\RIHS\Docum                               | Project Folder:   |                                                               |  |
|        |                                                | ler for Storing Librari                         | Use Dedicated F   |                                                               |  |
| Browse |                                                |                                                 | Libraries Folder: |                                                               |  |
|        | cts can share the same<br>: Help for details). | fferent users and pro<br>mpilation libraries (s |                   |                                                               |  |
|        |                                                | aula14.Aula14                                   | Create Main Cla   |                                                               |  |
|        |                                                |                                                 |                   |                                                               |  |
|        |                                                |                                                 |                   |                                                               |  |
|        | t> Finish Cancel                               | < Back N                                        |                   |                                                               |  |

# Crie os pacotes

- Botão direito em "Source Packages"
  - New → Java Package

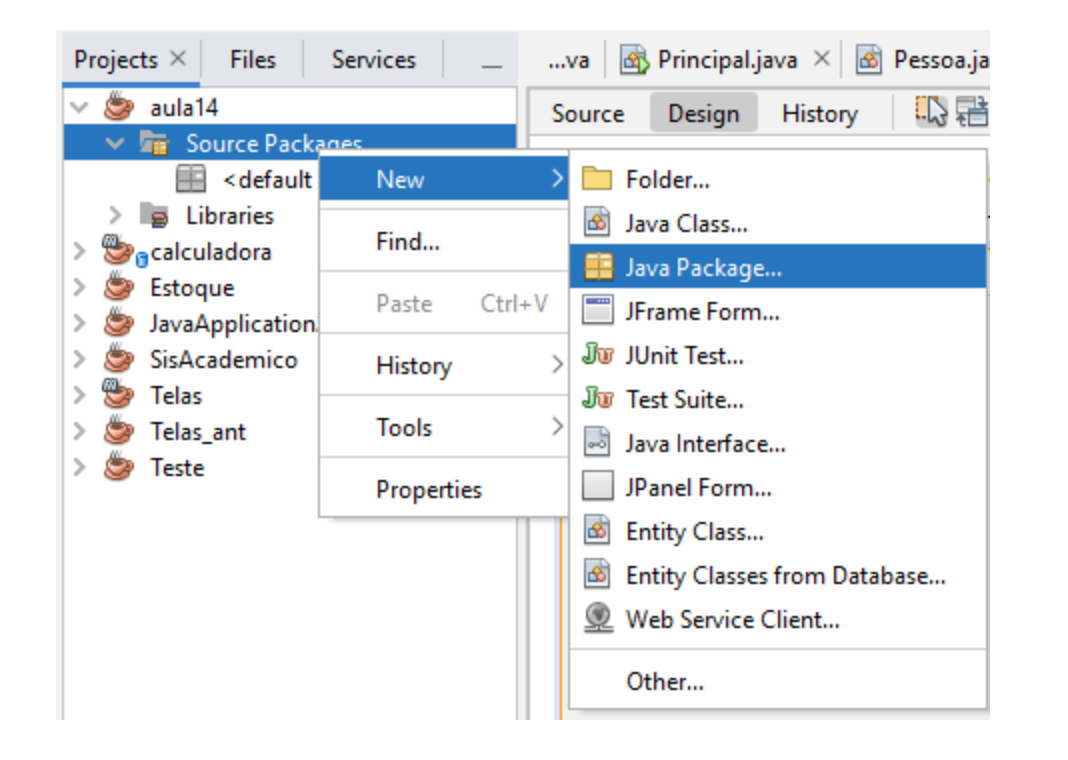

- Package Name: digite Principal
  - Clique em finish

| Steps<br>1. Choose File Type<br>2. Name and Location            | Name and Locat  | tion                                                                                                    |   |
|-----------------------------------------------------------------|-----------------|----------------------------------------------------------------------------------------------------|---|
| <ol> <li>Choose File Type</li> <li>Name and Location</li> </ol> | Package Name:   |                                                                                                    |   |
|                                                                 | r octage Hamer  | Principal                                                                                                    |   |
|                                                                 | Project:        | aula14                                                                                                    |   |
|                                                                 | Location:       | Source Packages                                                                                                    | ~ |
|                                                                 | Created Folder: | $\label{eq:c:UsersRIHS} C: \label{eq:c:UsersRIHS} C: eq:c:User$ |   |
|                                                                 |                 |                                                                                                    |   |
|                                                                 |                 |                                                                                                    |   |
|                                                                 |                 |                                                                                                    |   |
|                                                                 |                 |                                                                                                    |   |
|                                                                 |                 |                                                                                                    |   |

< Back

Next >

Finish

Cancel

Help

# Crie os pacotes

• Crie o pacote view

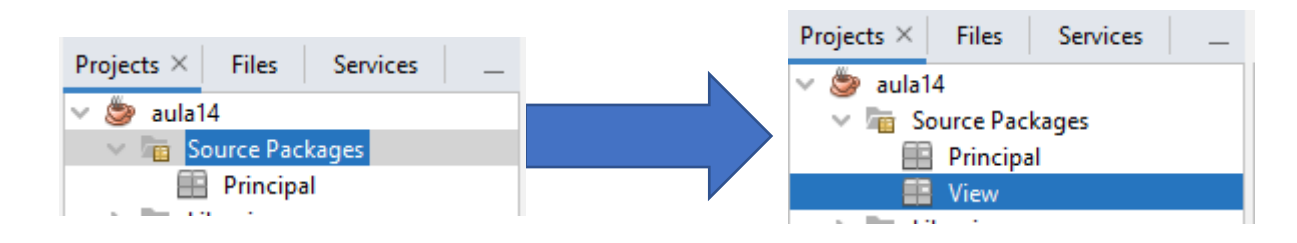

- Agora temos 2 pacotes: Principal e View
- Se quiser já crie os pacotes Model e DAO

# Vamos Criar a TelaPrincipal

- Botão direito no pacote View
  - Selecione Jframe Form...

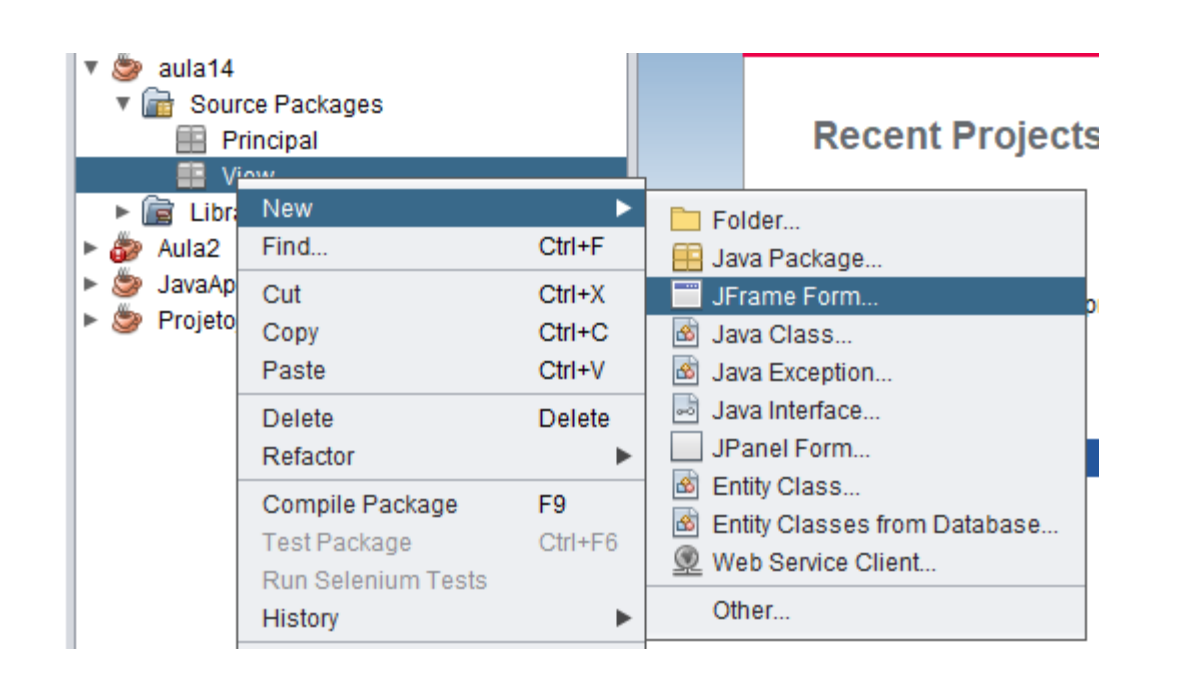

• Classe Name: TelaPrincipal

| 칮 New JFrame Form                                               |                       | ×                                                                        |
|-----------------------------------------------------------------|-----------------------|--------------------------------------------------------------------------|
| Steps                                                           | Name and Loc          | cation                                                                   |
| <ol> <li>Choose File Type</li> <li>Name and Location</li> </ol> | Class <u>N</u> ame:   | TelaPrincipal                                                            |
|                                                                 | <u>P</u> roject:      | aula14                                                                   |
|                                                                 | Location:             | Source Packages                                                          |
|                                                                 | Pac <u>k</u> age:     | View                                                                     |
|                                                                 | <u>C</u> reated File: | 's\richard\Documents\NetBeansProjects\aula14\src\View\TelaPrincipal.java |
|                                                                 | <u>S</u> uperclass:   | Browse                                                                   |
|                                                                 | Interfaces:           | Browse                                                                   |
|                                                                 |                       | < Back Next > Finish Cancel Help                                         |

# Tela criada

| Projects × Services Files                                      | va 🐼 Pessoa.java 🗙 🗟 GerenciaAluno.java 🗙 🗟 TelaPrincipal.jav                                                                                                    | a x 🔹 🕨 🗗        | Palette ×                                                                                                 |                            |                        |
|----------------------------------------------------------------|----------------------------------------------------------------------------------------------------|------------------|----------------------------------------------------------------------------------------------------|----------------------------|------------------------|
| 🔻 🤓 aula14                                                     |                                                                                                    |                  | Swing Containers                                                                                          | 6                          |                        |
| Gource Packages                                                |                                                                                                    |                  | Panel 🚺                                                                                                   | 📕 Tabbed Pane 🛛 🔟 Split P  | ane 🛛 🔜 Scroll Pane    |
| Principal View                                                 | Sector of the context menu to access available useful actions for the selected of the selected of the selected | ed components. x | 💷 Tool Bar 🚦                                                                                              | Ӓ Desktop Pane 🛛 🕅 Interna | I Frame 🔳 Layered Pane |
| TelaPrincipal java                                             |                                                                                                    |                  | Swing Controls                                                                                            |                            |                        |
| ▶ 🝙 Libraries                                                  |                                                                                                    |                  | label Label                                                                                               | Interpretation             | Toggle Button          |
| Aula2     Aula2                                                |                                                                                                    |                  | Image: Image: Image: Box                                                                                  |                            | °⊂ Button Group        |
| <ul> <li>SavaAppication to</li> <li>Projeto_Estoque</li> </ul> |                                                                                                    |                  | 📧 Combo Box                                                                                               | 🧮 List                     | Text Field             |
|                                                                |                                                                                                    |                  | t× Text Area                                                                                              | Scroll Bar                 | ѿ Slider               |
|                                                                |                                                                                                    |                  | 💷 Progress Bar                                                                                            | Formatted Field            | Password Field         |
|                                                                |                                                                                                    |                  | 💷 Spinner                                                                                                 | Separator                  | T Text Pane            |
|                                                                |                                                                                                    |                  | 🖆 Editor Pane                                                                                             | ਵਿੀ Tree                   | Table                  |
|                                                                |                                                                                                    |                  | <ul> <li>Swing Menus</li> <li>Swing Windows</li> <li>Swing Fillers</li> <li>AWT</li> <li>Beans</li> </ul> |                            |                        |

- Selecione a tela
  - Vá em Properties
    - No title coloque "Interface de Teste"

| Properties Events                    | Code               |     |
|--------------------------------------|--------------------|-----|
| <ul> <li>Properties</li> </ul>       |                    |     |
| defaultCloseOperation                | EXIT_ON_CLOSE      | ▼ ( |
| title                                | Interface de Teste | C.  |
| <ul> <li>Other Properties</li> </ul> |                    |     |

# Vamos adicionar os Menus

- Primeiro o JMenuBar
  - No palette  $\rightarrow$  Swing Menus  $\rightarrow$  Menu Bar

|      |       | r ano                                |                        |            |                |
|------|-------|--------------------------------------|------------------------|------------|----------------|
| ¥.   | Swing | Menus                                |                        |            |                |
| File | Menu  | Bar                                  |                        | 🗄 Menu     |                |
|      | Menu  | ltem                                 |                        | 🖂 Menu I   | tem / CheckBox |
| ⊗    | Menu  | javax.swing.JMe<br>A container for r | enuBar<br>nenus and me | enu items. | Menu           |
|      | Separ | ator                                 |                        |            | I              |

• Arraste e solte em cima da Tela

| File Edit |  |  |  |
|-----------|--|--|--|
|           |  |  |  |
|           |  |  |  |
|           |  |  |  |
|           |  |  |  |
|           |  |  |  |

 Selecione o primeiro Menu, dê um clique para habilitar a edição e mude o texto para Arquivo

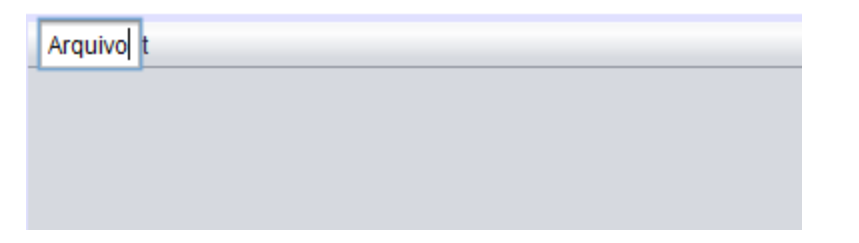

 Selecione o segundo Menu, dê um clique para habilitar a edição e mude o texto para Sobre

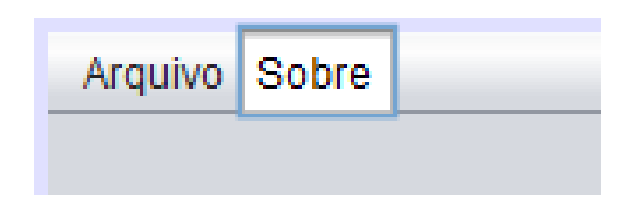

- Agora vamos adicionar os itens de Menu
  - Vá em palette  $\rightarrow$  Swing Menus  $\rightarrow$  Menu Item

| <ul> <li>Swing Menus</li> </ul> |   |
|---------------------------------|---|
| File Menu Bar                   | Ē |
| 🥅 Menu Item                     |   |
| 💽 Menu Item / RadioButton       | E |
| E Separator                     |   |

• Arraste para dentro no Menu Arquivo

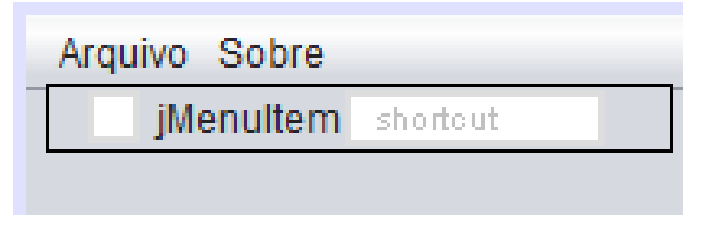

• Repita mais duas vezes

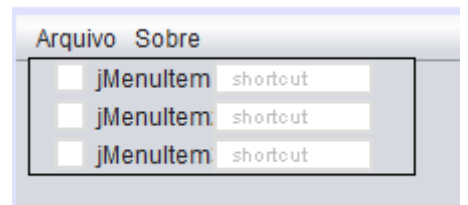

• Selecione o primeiro JMenultem e mude o texto para Cadastrar Aluno

| Arquivo | Sobre      |          |  |
|---------|------------|----------|--|
| N       | Cadastra   | r Aluno  |  |
| jN      | /lenultem: | shortcut |  |
| jN      | /lenultem  | shortcut |  |
|         |            |          |  |

 Selecione o segundo JMenultem e mude o texto para Gerenciar Alunos

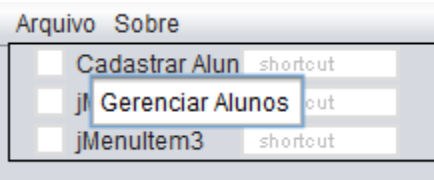

• Selecione o terceiro JMenultem e mude o texto para Sair

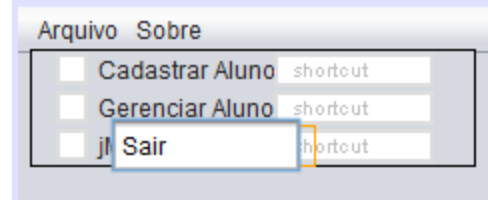

#### Vamos Testar

#### • Crie a classe Principal no pacote Principal

| v 🂩 aula14                             | l<br>Irea Backagan                                               |                                      | Source Design History                                                                                             |                                                                       |
|----------------------------------------|------------------------------------------------------------------|--------------------------------------|----------------------------------------------------------------------------------------------------|-----------------------------------------------------------------------|
|                                        | New<br>Find                                                      | ►<br>Ctrl+F                          | Arquivo_Sobre<br>Folder<br>JFrame Form                                                                            | Name and Location                                                     |
| ► 🍻 Aula2<br>► 🧽 JavaAj<br>► 🍉 Projeti | Cut<br>Copy<br>Paste<br>Delete<br>Refactor                       | CtrI+X<br>CtrI+C<br>CtrI+V<br>Delete | Java Package     Java Class     Java Exception     Java Interface     JPanel Form                                 | <u>P</u> roject: aula<br>Location: Sou                                |
|                                        | Compile Package<br>Test Package<br>Run Selenium Tests<br>History | F9<br>Ctrl+F6                        | <ul> <li>Entity Class</li> <li>Entity Classes from Database</li> <li>Web Service Client</li> <li>Other</li> </ul> | Pac <u>k</u> age: Prin<br><u>C</u> reated File: rs\rin<br>Superclass: |
|                                        | Tools                                                            | •                                    |                                                                                                    | Interfaces:                                                           |

| Name and Loc          | cation                                                                    |
|-----------------------|---------------------------------------------------------------------------|
| Class <u>N</u> ame:   | Principal                                                                 |
|                       |                                                                           |
| <u>P</u> roject:      | aula14                                                                    |
| Location:             | Source Packages                                                           |
| Pac <u>k</u> age:     | Principal                                                                 |
| <u>C</u> reated File: | rs\richard\Documents\NetBeansProjects\aula14\src\Principal\Principal.java |
| <u>S</u> uperclass:   | Browse                                                                    |
| Interfaces:           | Browse                                                                    |
|                       | < Back Next > Finish Cancel Help                                          |

# Crie o código para executar a Tela

```
package Principal;
import View.TelaPrincipal;
public class Principal {
      public static void main(String args[]) {
                                                                                        Execute e veja
            TelaPrincipal objetotela = new TelaPrincipal();
                                                                                          o resultado
            objetotela.setVisible(true);
                                                                                     package Principal;
                                                                                             Navidate
                                                                                    import Vi
                                                                                             Show Javadoc
                                                                                                         Alt+F1
                                                                                             Find Usages
                                                                                                         Alt+F7
                                                                                             Call Hierarchy
                                                                                     public cl
                                                                                             Insert Code..
                                                                                                         Alt+Insert
                                                                                             Fix Imports
                                                                                                         Ctrl+Shift+I
                                                                                        publi
                                                                                             Refactor
                                                                                                         Alt+Shift+F
                                                                                             Format
```

Run File

Toot File

Debug File

Shift+F6

Otd-E6

Ctrl+Shift+F5

# Resultado até agora

- Criamos a Tela
- Mas ainda não faz nada....

|   | hfar / /nhhaa        | + ( Creation Di 1 | - Creation | - [ |
|---|----------------------|-------------------|------------|-----|
| - | 실 Interface de Teste |                   | _          | ×   |
| 7 | Arquivo Sobre        |                   |            |     |
| 1 | Cadastrar Aluno      |                   |            |     |
|   | Gerenciar Alunos     |                   |            |     |
| e | Sair                 |                   |            |     |
|   |                      |                   |            |     |
| а |                      |                   |            |     |
|   |                      |                   |            |     |
| d |                      |                   |            |     |
| e |                      |                   |            |     |
| r |                      |                   |            |     |
| Ĩ |                      |                   |            |     |
|   |                      |                   |            |     |
|   |                      |                   |            |     |

#### Vamos Cadastrar Aluno

- No pacote view
  - New  $\rightarrow$  JFrame Form

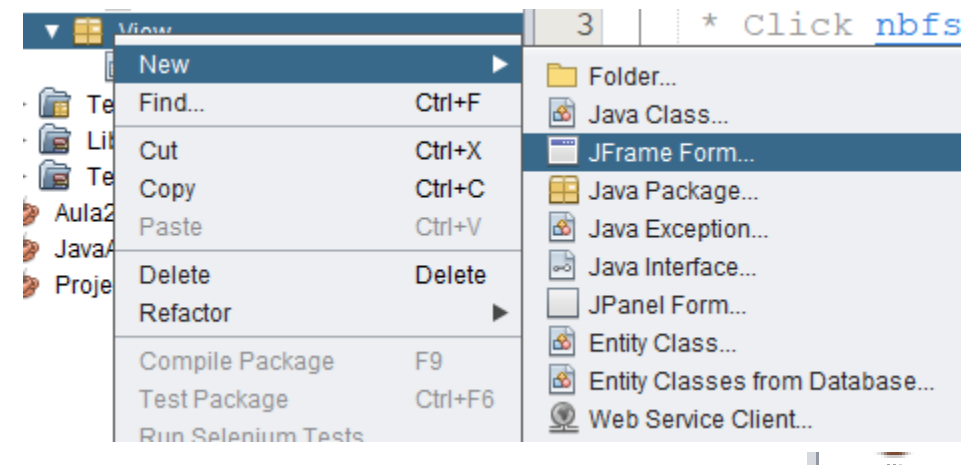

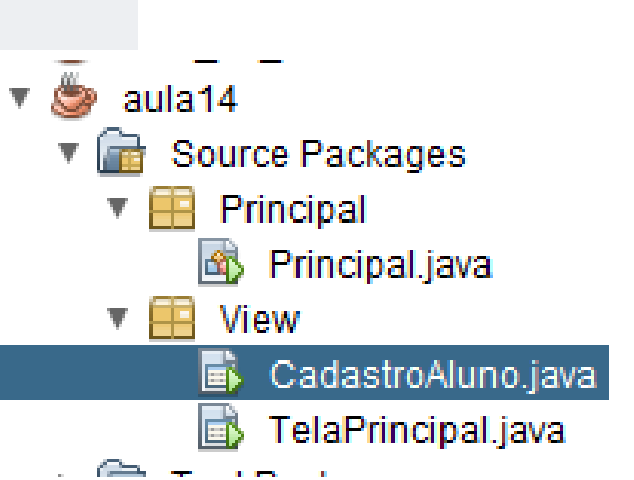

#### Classe Name: CadastroAluno

| Name and Loc         | lame and Location                                                                 |  |  |  |  |  |
|----------------------|-----------------------------------------------------------------------------------|--|--|--|--|--|
| Class <u>N</u> ame:  | CadastroAluno                                                                     |  |  |  |  |  |
| <u>P</u> roject:     | aula14                                                                            |  |  |  |  |  |
| Location:            | Source Packages                                                                   |  |  |  |  |  |
| Pac <u>k</u> age:    | View                                                                              |  |  |  |  |  |
| <u>Created File:</u> | <pre>\richard\Documents\NetBeansProjects\aula14\src\View\CadastroAluno.java</pre> |  |  |  |  |  |
| Superclass:          | Browse                                                                            |  |  |  |  |  |
| Interfaces:          | Browse                                                                            |  |  |  |  |  |
|                      | < Back Next > Finish Cancel Help                                                  |  |  |  |  |  |

• Selecione a Tela e mude o title

| [JFrame] - Properties × |      |                   |  |
|-------------------------|------|-------------------|--|
| Properties Events       | Code |                   |  |
| Properties              |      |                   |  |
| defaultCloseOperation   |      | EXIT_ON_CLOSE     |  |
| title                   |      | Cadastro de Aluno |  |
| Other Properties        |      |                   |  |

• Em palette, procure Swing Controls→ Label.

| Swing Containers                 |                                        |                       |                |  |  |
|----------------------------------|----------------------------------------|-----------------------|----------------|--|--|
| Panel                            | 🛅 Tabbed Pane                          | 📃 Split Pane          | E Scroll P     |  |  |
| 💷 Tool Bar                       | Desktop Pane                           | 🚞 Internal Frame      | 🔳 Layered      |  |  |
| Swing Controls                   | \$                                     |                       |                |  |  |
| label Label                      | 💷 📧 Button                             | ION TO                | oggle Button   |  |  |
| Image: Check E javax.s<br>A disp | wing.JLabel<br>lay area for a short te | xt string or an image | , or both.     |  |  |
| Combo Box                        | El LISI                                |                       | extrieid       |  |  |
| <sup>t</sup> ≍ Text Area         | 💷 Scroll Ba                            | ır 🗘 Si               | lider          |  |  |
| Dragrada Dar                     | E. Formette                            | d Field - D           | accurated Fiel |  |  |

#### • Arraste 4 Labels

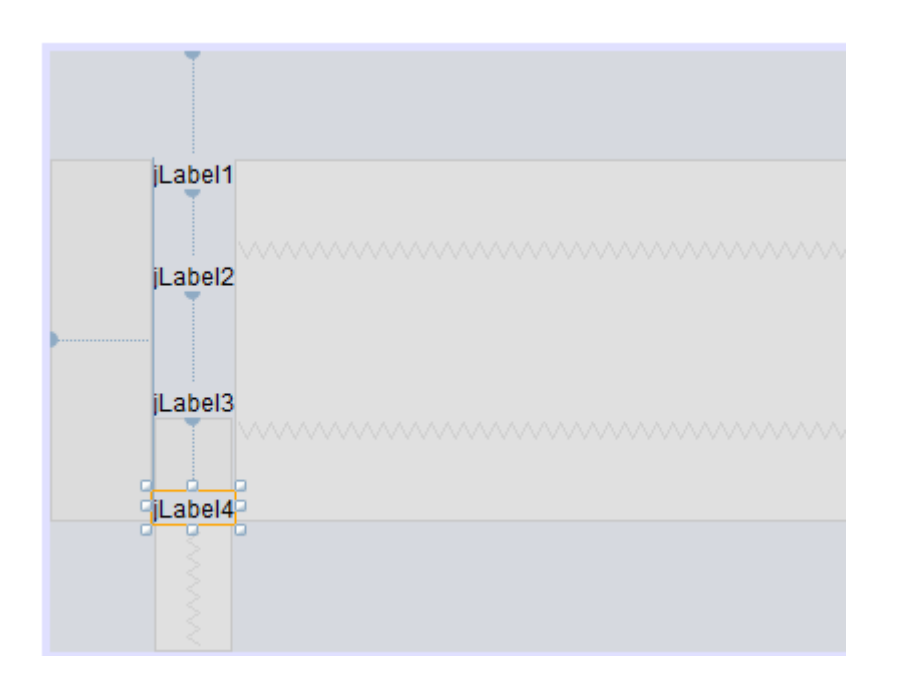

- Mude os nomes dos Labels.
- Selecione o Label e dê um clique, e troque o texto para Nome:

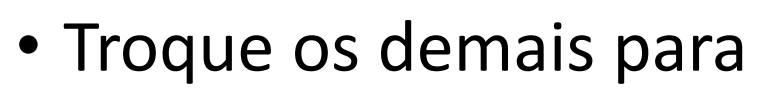

• Idade:

Nome:

- Curso:
- Fase:

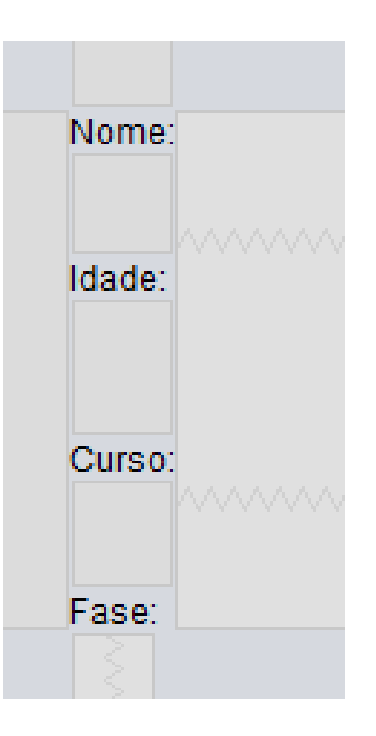

- Procure Por TextField.
  - Arraste 4 vezes o componente TextField para a tela de Cadastro

| Swing Controls                                                                                                    |                      |                                         |
|----------------------------------------------------------------------------------------------------|----------------------|-----------------------------------------|
| label Label                                                                                                    | 🔤 Button             | Toggle Button                           |
| Interpretation Interpretation Interpretatio Interpretatio Interpretation Interpretation Inte |                      | <sup>®</sup> <sup>_−</sup> Button Group |
| 🖃 Combo Box                                                                                                    | 🧮 List               | Text Field                              |
| t× Text Area                                                                                                    | Scroll Bar           | 🗘 Slider                                |
| 💷 Progress Bar                                                                                                    | Form javax.swing.JTe | xtField<br>mponent that allows the edit |
|                                                                                                    | of a single line of  | of text.                                |

| Nome:    | jTextField1 |  |
|----------|-------------|--|
|          |             |  |
| Idade: 🗠 | jTextField2 |  |
|          |             |  |
| Curso    | iTextField3 |  |
|          | Jiona Iorao |  |
| Errer    | Teatral     |  |
| Fase:    | I ext⊢leid4 |  |
|          |             |  |

- Agora vamos mudar os nomes das "variáveis" (atributos) de forma a identificar melhor os componentes no código e possibilitar o acesso ao texto digitado pelo usuário.
- Com o botão direito no primeiro JTextField1 e selecione Change Variable Name...
  - Mude para c\_nome
- Mude os outros para
  - c\_idade
  - c\_curso
  - c\_fase

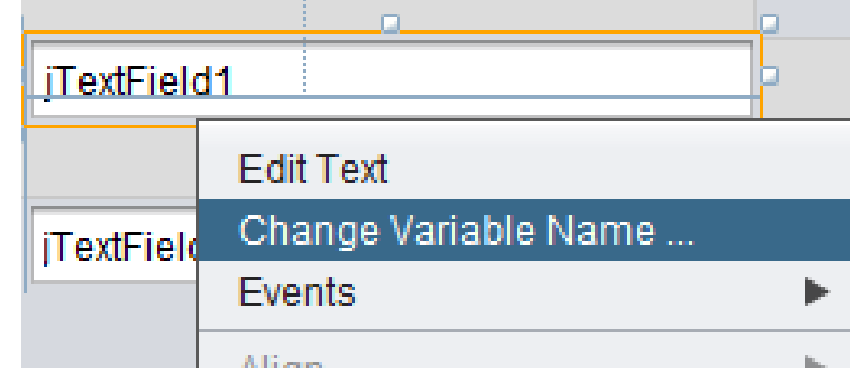

| 🟮 Rename          |        |    | ×      |
|-------------------|--------|----|--------|
| <u>N</u> ew Name: | c_nome |    |        |
|                   |        | ОК | Cancel |

• Clique em source e veja como o nome mudou.

164

| FextField4 | [JTextField] - | Navigator 🔉 |
|------------|----------------|-------------|
|------------|----------------|-------------|

🔻 🖻 Form CadastroAluno

- 🕨 🔄 Other Components
- 🔻 📰 (JFrame)
  - <sup>⊯bei</sup>jLabel1 (JLabel)
  - 🔤 jLabel2 (JLabel)
  - <sup>label</sup> jLabel3 (JLabel)
  - <sup>iabei</sup> jLabel4 (JLabel)
  - c\_nome [JTextField]
  - c\_idade [JTextField]
  - c\_curso [JTextField]
  - c\_fase [JTextField]

| Source | 🛛 Design History 🔀 🖓 🕶 🐺 🔍 🧖 😓 🦂 🥐 😓 🗞              |
|--------|-----------------------------------------------------|
| .53    |                                                     |
| .54    | <pre>// Variables declaration - do not modify</pre> |
| .55    | <pre>private javax.swing.JTextField c_curso;</pre>  |
| .56    | <pre>private javax.swing.JTextField c_fase;</pre>   |
| .57    | <pre>private javax.swing.JTextField c_idade;</pre>  |
| .58    | <pre>private javax.swing.JTextField c_nome;</pre>   |
| .59    | <pre>private javax.swing.JLabel jLabel1;</pre>      |
| .60    | <pre>private javax.swing.JLabel jLabel2;</pre>      |
| .61    | <pre>private javax.swing.JLabel jLabel3;</pre>      |
| .62    | <pre>private javax.swing.JLabel jLabel4;</pre>      |
| .63    | <pre>// End of variables declaration</pre>          |

- Clique em design.
  - Selecione o TextField, dê um clique e apague o texto.
  - Repita a operação em todos

| Source | Design     | History | <b>(</b> ] | ¥ |   |
|--------|------------|---------|------------|---|---|
|        |            |         |            |   |   |
| Nom    | ne:        |         |            |   | ] |
| Idad   | e: jTextF  | ield2   |            |   |   |
| Curs   | so: jTextF | ïeld3   |            |   |   |
| Fase   | e: jTextF  | ield4   |            |   |   |

| Nome:    |  |
|----------|--|
| Idade: 👓 |  |
| Curso:   |  |
| Fase:    |  |
|          |  |

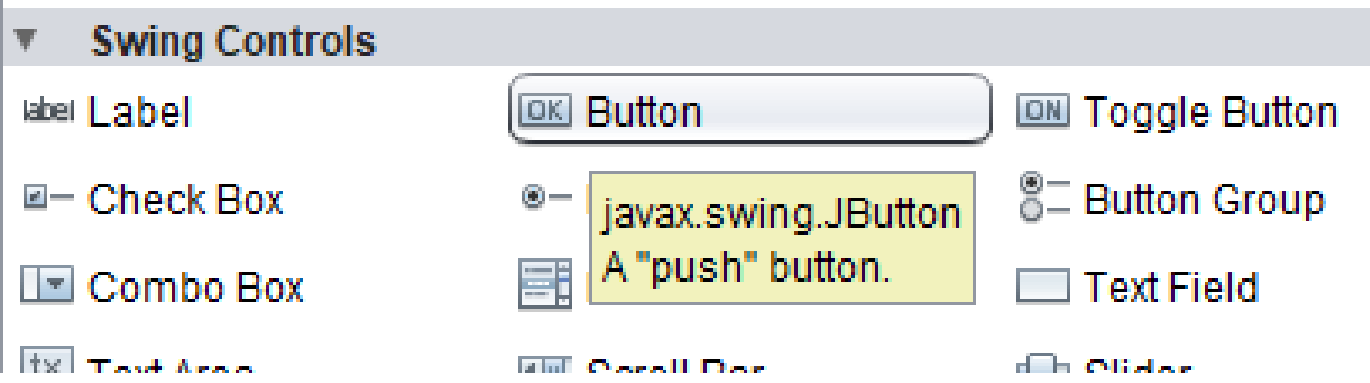

- Procure o componente Button.
  - E arraste 2 para a tela de CadastroAluno

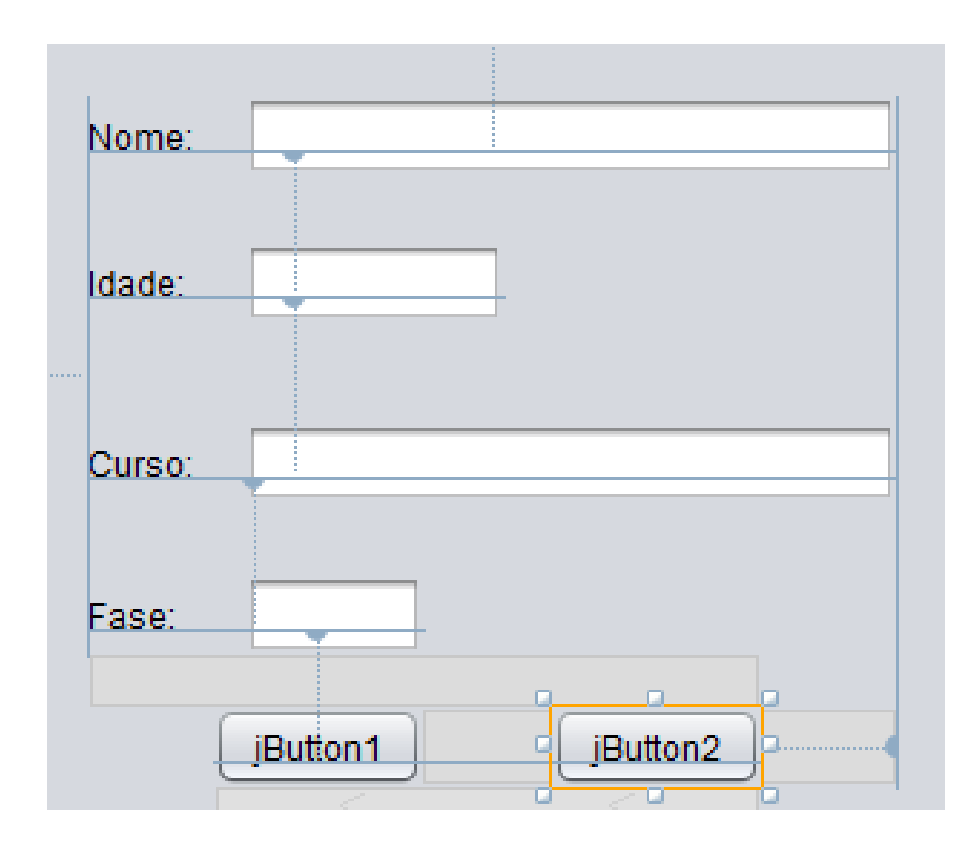

- Selecione o primeiro botão e dê um clique.
  - Mude o Texto para Cancelar

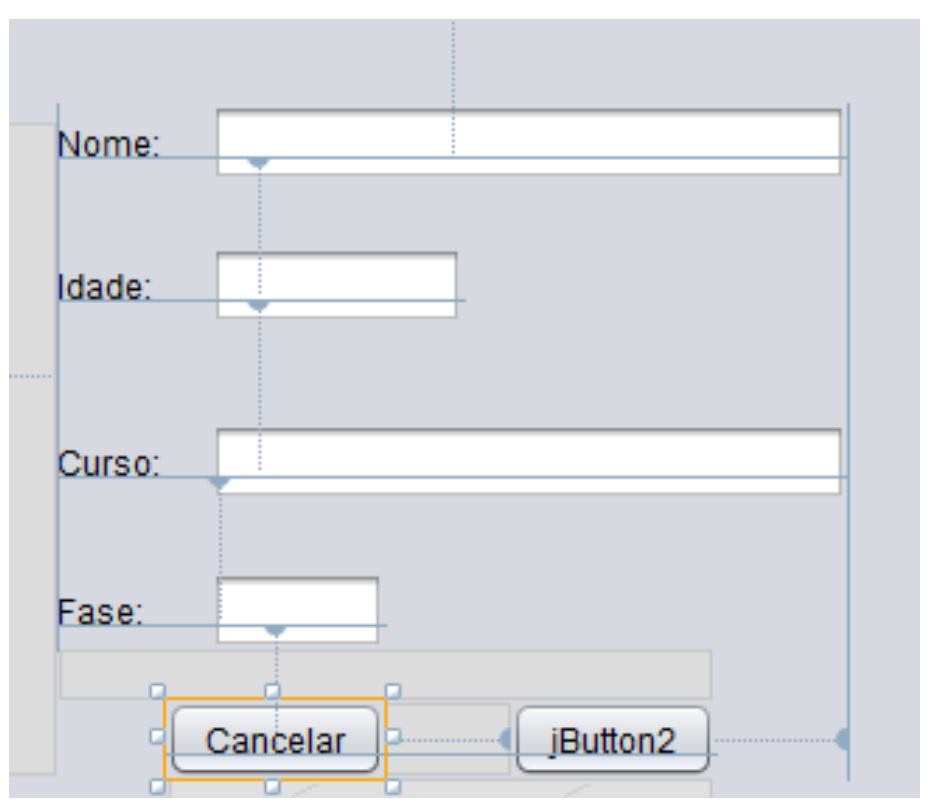

- Selecione o segundo botão e dê um clique.
  - Mude o Texto para Cadastrar

| Nome:  |          |           |  |
|--------|----------|-----------|--|
| Idade: |          |           |  |
| Curso: |          |           |  |
| Fase:  |          |           |  |
|        | Cancelar | Cadastrar |  |

# Voltamos para a TelaPrincipal

 No item de Menu Cadastrar Aluno, use o botão direito e selecione Events→ Action→ actionPerformed.

| Arquivo Sob             | re                                |   |          |   |                  |
|-------------------------|-----------------------------------|---|----------|---|------------------|
| Cadas<br>Gereno<br>Soir | Edit Text<br>Change Variable Name |   |          |   |                  |
| Jaii                    | Events                            | ► | Action   | • | oction Derformed |
|                         | Align                             | • | Ancestor | • | actionPenormed   |
|                         | Anchor                            |   | Change   | • |                  |

 Vai abrir o método para ser inserido o código que queremos que execute quando o usuário clicar no Menu Cadastrar Aluno

• Digite o código para Abrir a Tela de Cadastro de aluno.

| <pre>private void jMenuItem1ActionPerformed(java.awt.event.ActionEvent evt) {</pre> |
|-------------------------------------------------------------------------------------|
| CadastroAluno objeto = new CadastroAluno();                                         |
| <pre>objeto.setVisible(true);</pre>                                                 |
| 1                                                                                   |

#### Vamos Testar

• Execute a classe Principal

| 실 Interface de Teste | — | × |
|----------------------|---|---|
| Arquivo Sobre        |   |   |
| Cadastrar Aluno      |   |   |
| Gerenciar Alunos     |   |   |
| Sair                 |   |   |
|                      |   |   |
|                      |   |   |

• Depois clique em Cadastrar Aluno

| 📓 Interface de Teste 🛛 — 🗆 🗙 |           |     |   |   |  |  |  |  |
|------------------------------|-----------|-----|---|---|--|--|--|--|
| + Arquivo Sobre              |           |     |   |   |  |  |  |  |
| 🙆 Cadastro de Aluno          | _         | - [ |   | ( |  |  |  |  |
|                              |           |     |   |   |  |  |  |  |
| Nome:                        |           |     | ] |   |  |  |  |  |
| Idade:                       |           |     |   |   |  |  |  |  |
| Curso:                       |           |     | ] |   |  |  |  |  |
| Fase:                        |           |     |   |   |  |  |  |  |
| Cancelar                     | Cadastrar |     |   |   |  |  |  |  |

# Por enquanto apenas criamos as Telas

- Agora vamos fazer funcionar algo....
  - Primeiro copie as classes já feitas nas aula anteriores para os pacotes Model e DAO.
  - Então primeiro crie os pacotes...

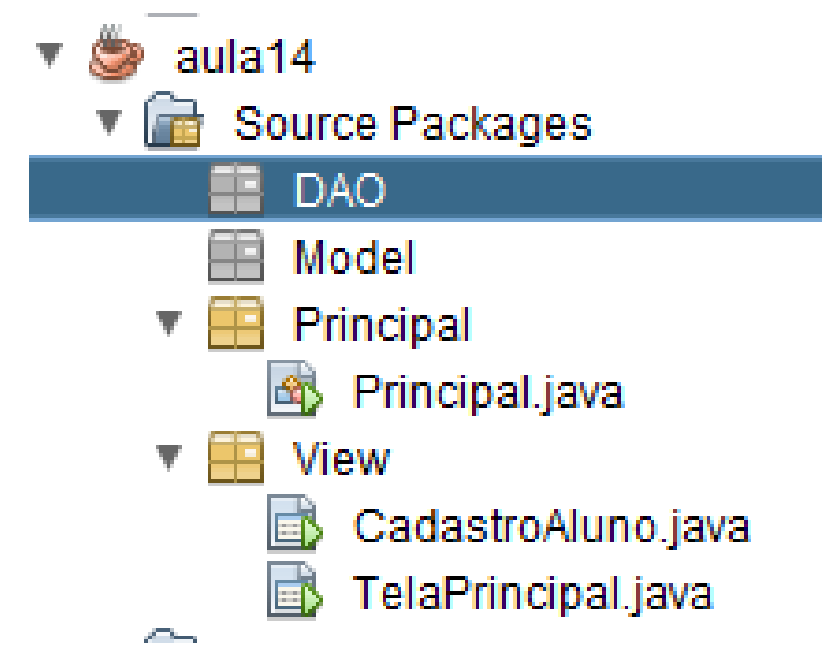

#### Agora Cria as Classes Pessoa e Aluno

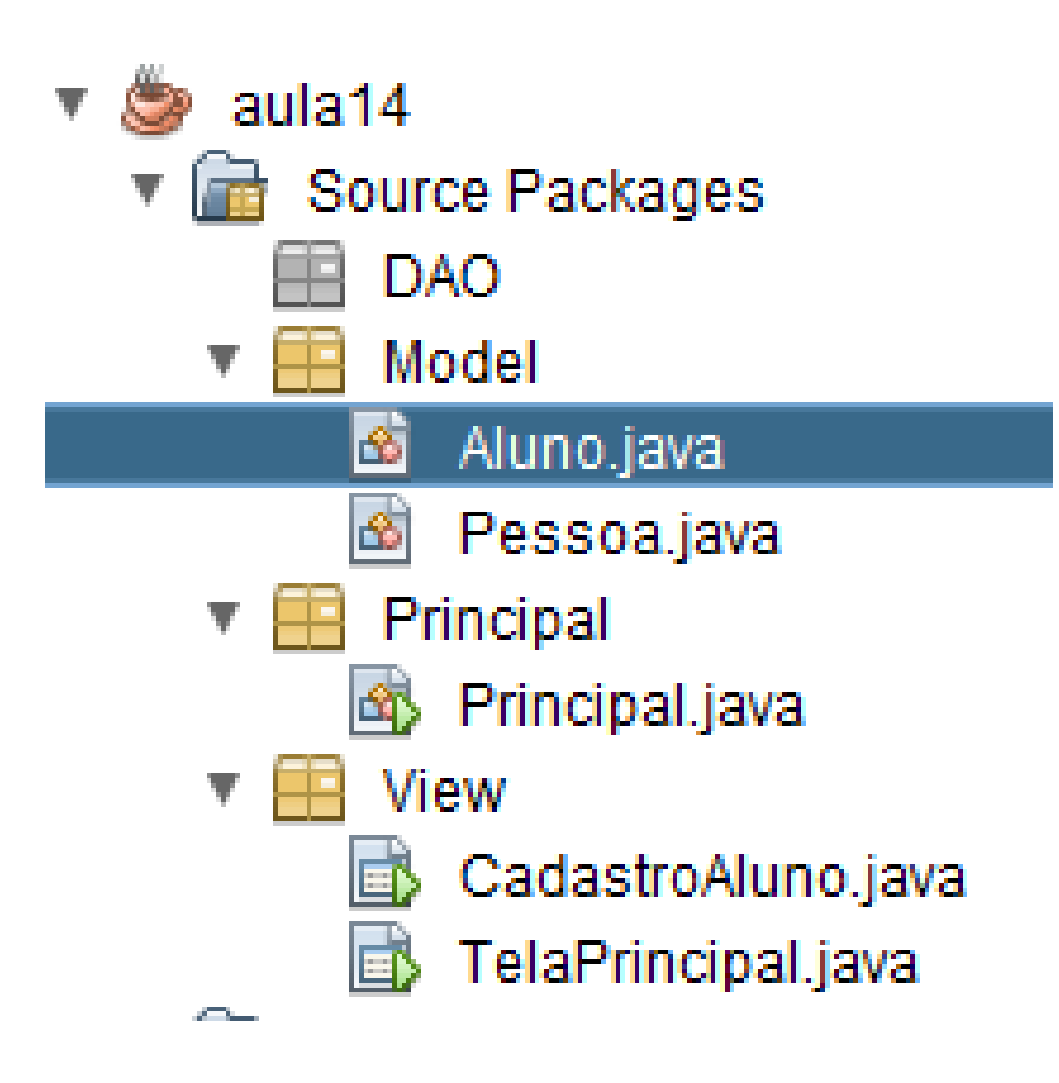

# Lembrando: Classe Pessoa

```
package Model;
public abstract class Pessoa {
  private int id;
  private String nome;
  private int idade;
  public Pessoa() {
  public Pessoa(int id, String nome, int idade) {
    this.id = id;
    this.nome = nome;
    this.idade = idade;
```

```
public int getId() {
    return id;
 public void setId(int id) {
    this.id = id;
public String getNome() {
    return nome;
 public void setNome(String nome)
    this.nome = nome;
 public int getIdade() {
    return idade;
 public void setIdade(int idade) {
    this.idade = idade;
```

# Relembrando Classe Aluno

```
package Model;
import java.util.*;
import DAO.AlunoDAO;
public class Aluno extends Pessoa {
  private String curso;
  private int fase;
  public Aluno() {
  public Aluno(String curso, int fase) {
    this.curso = curso;
    this.fase = fase;
  public Aluno(String curso, int fase, int id, String nome,
int idade) {
    super(id, nome, idade);
    this.curso = curso;
    this.fase = fase;
```

```
public String getCurso() {
    return curso;
  public void setCurso(String curso) {
    this.curso = curso;
  public int getFase() {
    return fase;
  public void setFase(int fase) {
    this.fase = fase;
  @Override
  public String toString() {
    return "\n ID: " + this.getId()
         + "\n Nome: " +
this.getNome()
         + "\n Idade: " + this.getIdade()
         + "\n Curso: " + this.getCurso()
         + "\n Fase:" + this.getFase()
         + "\n -----";
```

# Crie a Classe AlunoDAO no pacote DAO

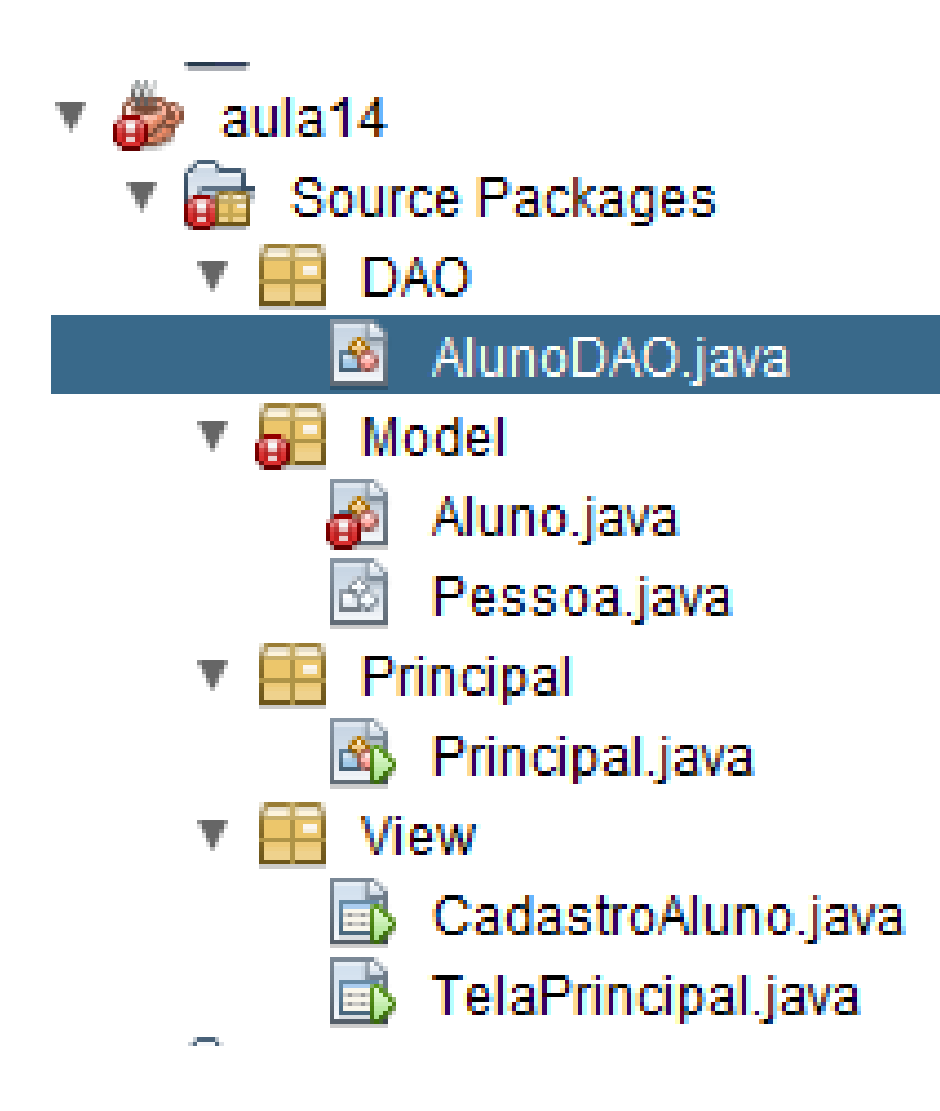

package DAO;

import Model.Aluno; import java.util.\*;

```
public class AlunoDAO {
  public static ArrayList<Aluno> MinhaLista = new
ArrayList<Aluno>();
  public static int maiorID() {
    int maiorID = 0;
    for (int i = 0; i < MinhaLista.size(); i++) {</pre>
       if (MinhaLista.get(i).getId() > maiorID) {
         maiorID = MinhaLista.get(i).getId();
    return maiorID;
```

# Relembrando a classe AlunoDAO

```
public ArrayList getMinhaLista() {
    return AlunoDAO.MinhaLista;
```

public boolean InsertAlunoBD(String curso, int fase, String
nome, int idade) {

```
int id = this.maiorID() + 1;
```

Aluno objeto = new Aluno(curso, fase, id, nome, idade); AlunoDAO.MinhaLista.add(objeto); return true;

```
}
```

public boolean DeleteAlunoBD(int id) {
 int indice = this.procuraIndice(id);
 AlunoDAO.MinhaLista.remove(indice);
 return true;

```
}
```

public boolean UpdateAlunoBD(String curso, int fase, int id, String nome, int idade) {

Aluno objeto = new Aluno(curso, fase, id, nome, idade); int indice = this.procuraIndice(id);

AlunoDAO.MinhaLista.set(indice, objeto); return true;

```
Agora que temos a classe AlunoDAO
Voltamos na Classe Aluno e
adicionamos os métodos
  private int procuralndice(int id) {
     int indice = -1;
     for (int i = 0; i < AlunoDAO.MinhaLista.size();</pre>
 i++) {
        if (AlunoDAO.MinhaLista.get(i).getId() ==
 id) {
          indice = i;
     return indice;
   public Aluno carregaAluno(int id) {
     int indice = this.procuralndice(id);
      return AlunoDAO.MinhaLista.get(indice);
   public int maiorID(){
     return AlunoDAO.maiorID();
```

# Agora voltamos para a Classe (Tela) CadastroAluno

- Vá em source
- E adicione os códigos:

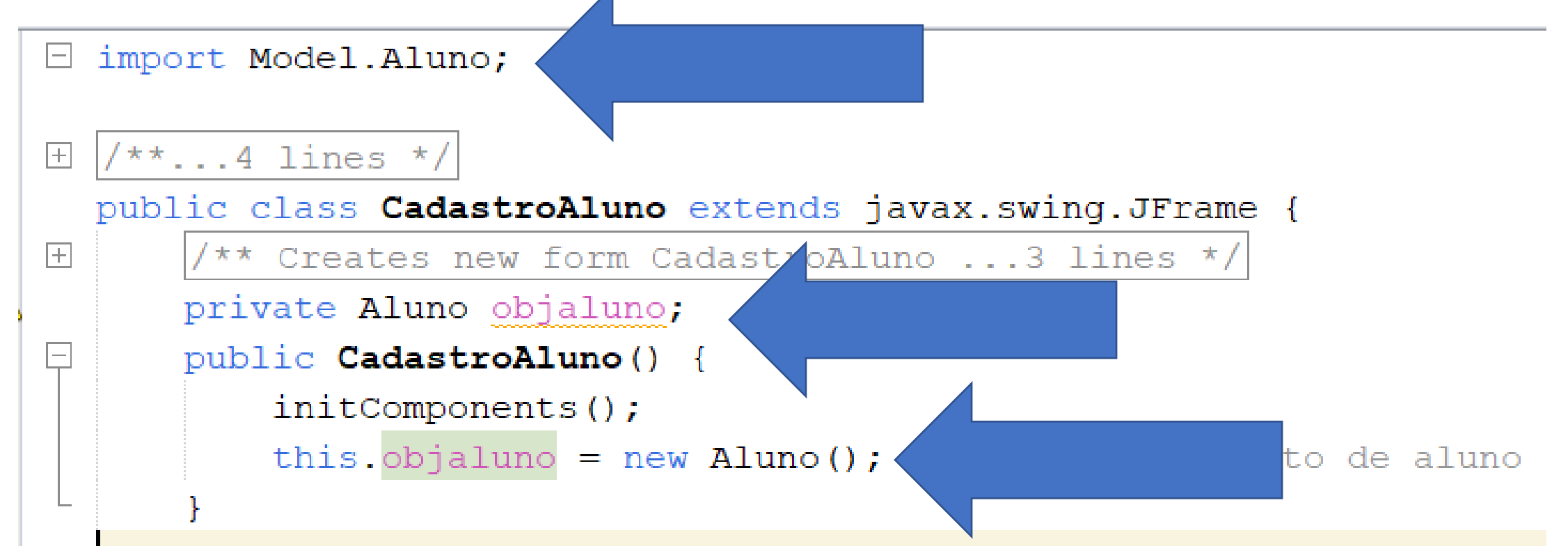

# Volte em Design

- Botão direito no botão Cadastrar
  - Events  $\rightarrow$  Action  $\rightarrow$  action Performed

|                                  | Edit Text<br>Change Variable Name |     |           |   | Button2 [JButton] - Pro<br>Properties Event: |
|----------------------------------|-----------------------------------|-----|-----------|---|----------------------------------------------|
|                                  | Events                            | ►   | Action    | ► | actionPortformed                             |
| Cadast                           | Align                             | - ► | Ancestor  | ► |                                              |
| - <u>-</u> - <u>-</u> - <u>-</u> | Anchor                            | •   | Change    | ► | ackground                                    |
|                                  | Auto Resizing                     | •   | Component | • | pnt                                          |

# Vai abrir o método

- Digite o código
- Note vai dar erro em Mensagens
- Vamos adicionar a classe Mensagens

```
try {
   String nome = "";
   int idade = 0;
   String curso = "";
   int fase = 0;
```

```
if (this.c_nome.getText().length() < 2) {
    throw new Mensagens("Nome deve conter ao menos
2 caracteres.");
    } else {
        nome = this.c_nome.getText();
    }</pre>
```

```
} catch (Mensagens erro) {
    JOptionPane.showMessageDialog(null,
erro.getMessage());
    } catch (NumberFormatException erro2) {
        JOptionPane.showMessageDialog(null, "Informe um
número.");
    }
```

# Crie a Classe Mensagens

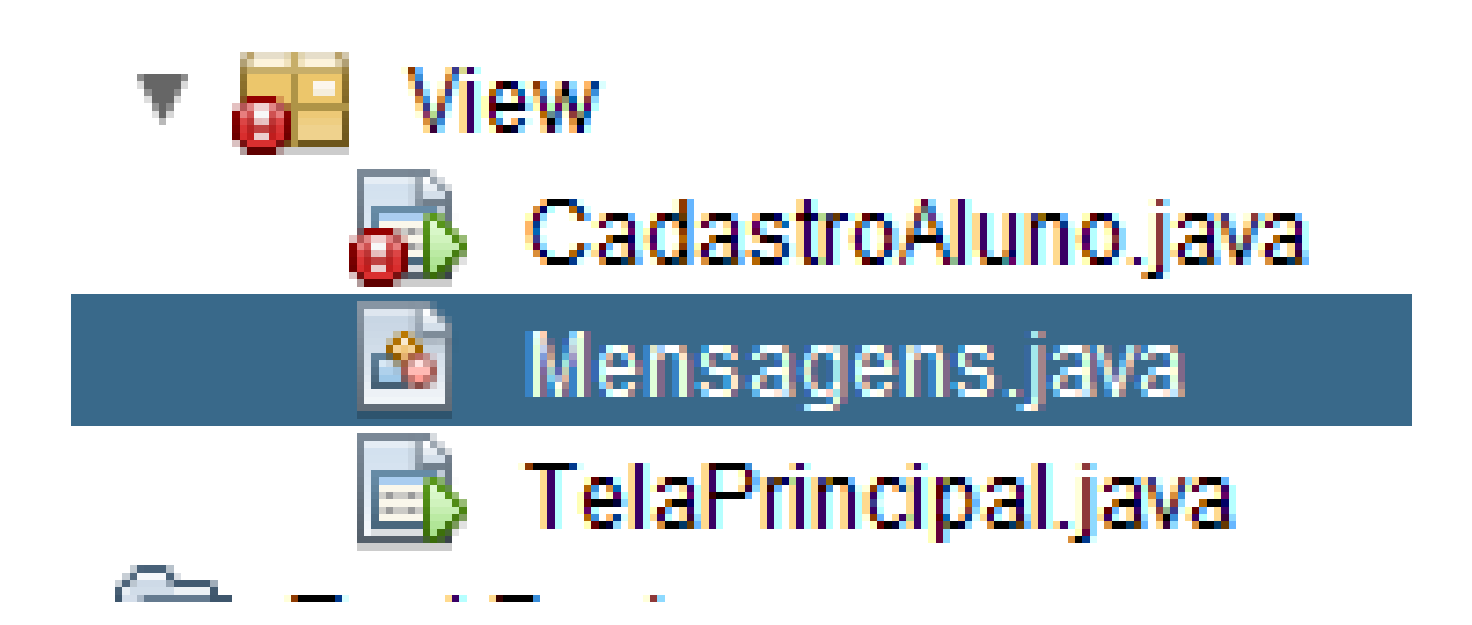

# Digite o código na Classe Mensagens

package View;

public class Mensagens extends Exception {

Mensagens(String msg) {
 super(msg);

```
Volte em
cadastroAluno e
termine de digitar o
código
```

```
private void
jButton2ActionPerformed(java.awt.event.ActionEvent evt) {
    try {
      String nome = "";
       int idade = 0;
       String curso = "";
       int fase = 0;
      if (this.c_nome.getText().length() < 2) {</pre>
         throw new Mensagens("Nome deve conter ao menos
2 caracteres.");
       } else {
         nome = this.c_nome.getText();
      if (this.c_idade.getText().length() <= 0) {</pre>
         throw new Mensagens("Idade deve ser número e
maior que zero.");
       } else {
         idade = Integer.parseInt(this.c_idade.getText());
```

Continua....

```
if (this.c_curso.getText().length() < 2) {</pre>
        throw new Mensagens("Curso deve conter ao menos 2 caracteres.");
      } else {
        curso = this.c_curso.getText();
        if (this.c_fase.getText().length() <= 0) {</pre>
        throw new Mensagens("Fase deve ser número e maior que zero.");
      } else {
        fase = Integer.parseInt(this.c_fase.getText());
        if (this.objaluno.InsertAlunoBD(curso, fase, nome, idade)) {
        JOptionPane.showMessageDialog(rootPane, "Aluno Cadastrado com
```

Sucesso!");

```
this.c_nome.setText("");
this.c_idade.setText("");
this.c_curso.setText("");
this.c_fase.setText("");
```

Continua....

# Parte 3 do código de cadastro

System.out.println(this.objaluno.getMinhaLista().toString());

```
} catch (Mensagens erro) {
    JOptionPane.showMessageDialog(null, erro.getMessage());
} catch (NumberFormatException erro2) {
    JOptionPane.showMessageDialog(null, "Informe um número.");
}
```

#### Teste o sistema

- Execute a Classe Principal
  - E cadastre um Aluno

| 실 Cadastro de Aluno           | —         |   | ×      |
|-------------------------------|-----------|---|--------|
|                               |           |   |        |
| Nome: Richard                 |           |   |        |
| Message                       |           | × |        |
| iua<br>i) Aluno Cadastrado co | m Sucesso | ! |        |
| Си                            |           |   |        |
| Fase: 2                       |           |   |        |
| Cancelar Cadas                | strar     |   | System |

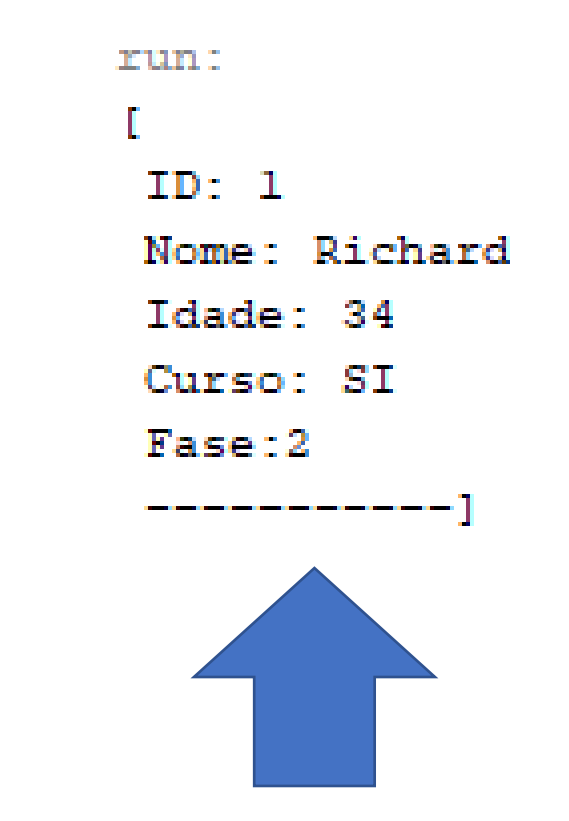

#### Volte na Tela de CadastroAluno

• Vá no botão cancelar

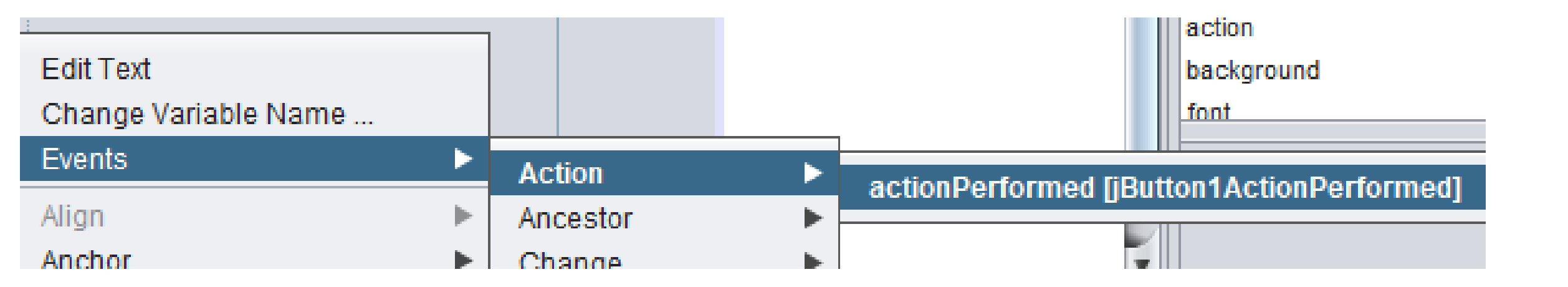

# Adicione o código

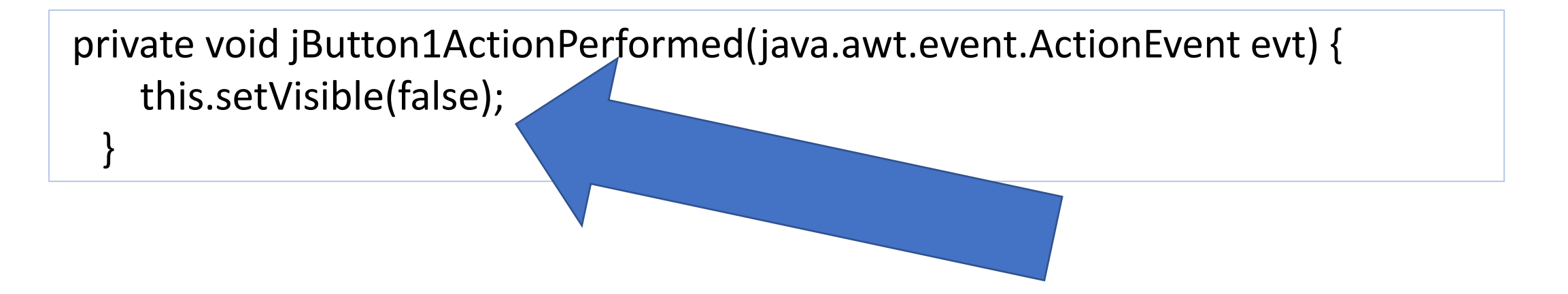

# Observação

- No material da aula passada a Classe a seguir foi definida como
  - View.GerenciaAluno.java
- Aqui foi criada como
  - View.GerenciamentoAluno.java

# Vamos Criar a Classe GerenciamentoAluno

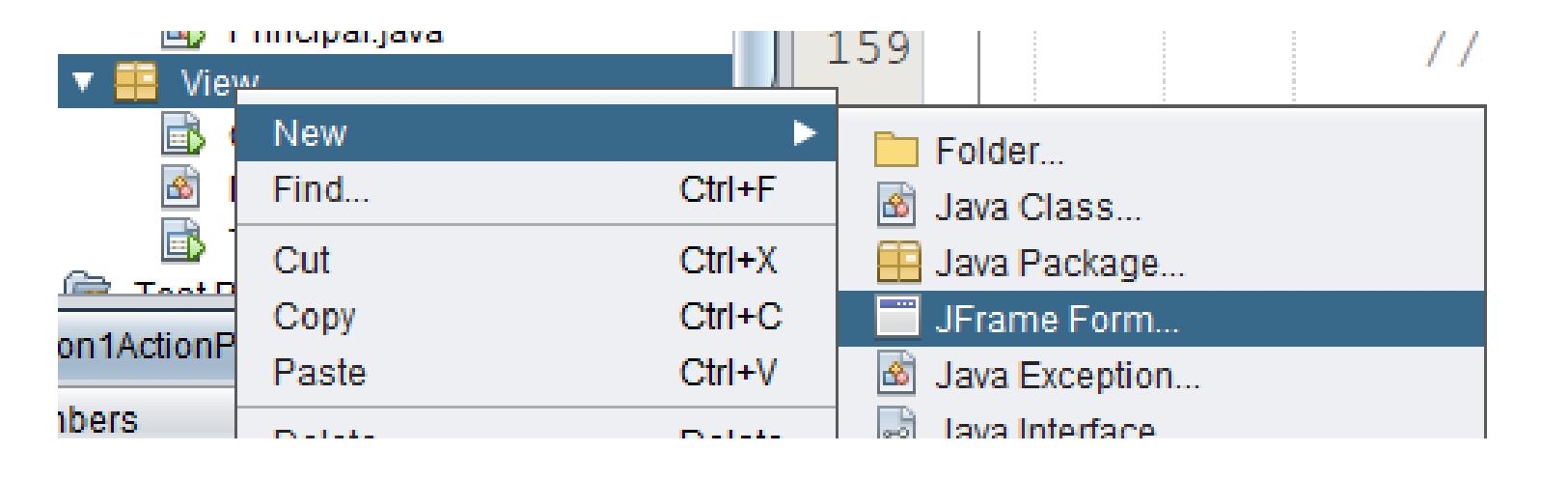

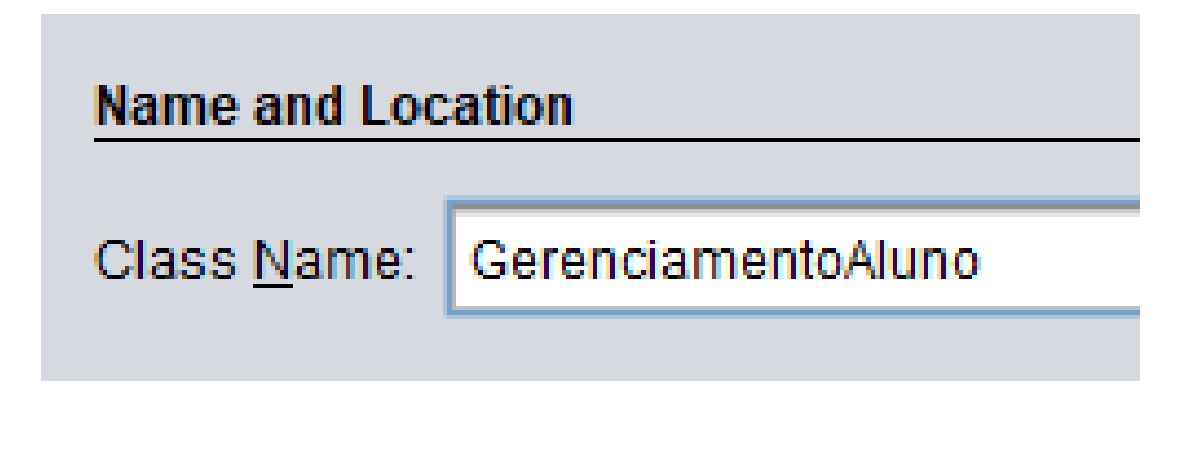

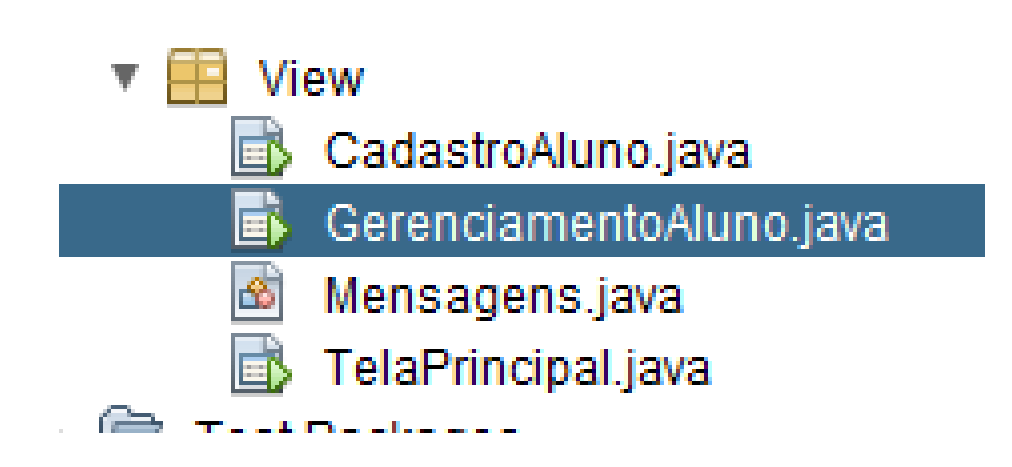

# Coloque o title

| [JFrame] - Properties × |      |                    |
|-------------------------|------|--------------------|
| Properties Events       | Code |                    |
| Properties              |      |                    |
| defaultCloseOperation   |      | EXIT_ON_CLOSE      |
| title                   |      | GerenciamentoAluno |
| Other Properties        |      |                    |

# Arraste o componente JTable para a Tela de GerenciamentoAluno

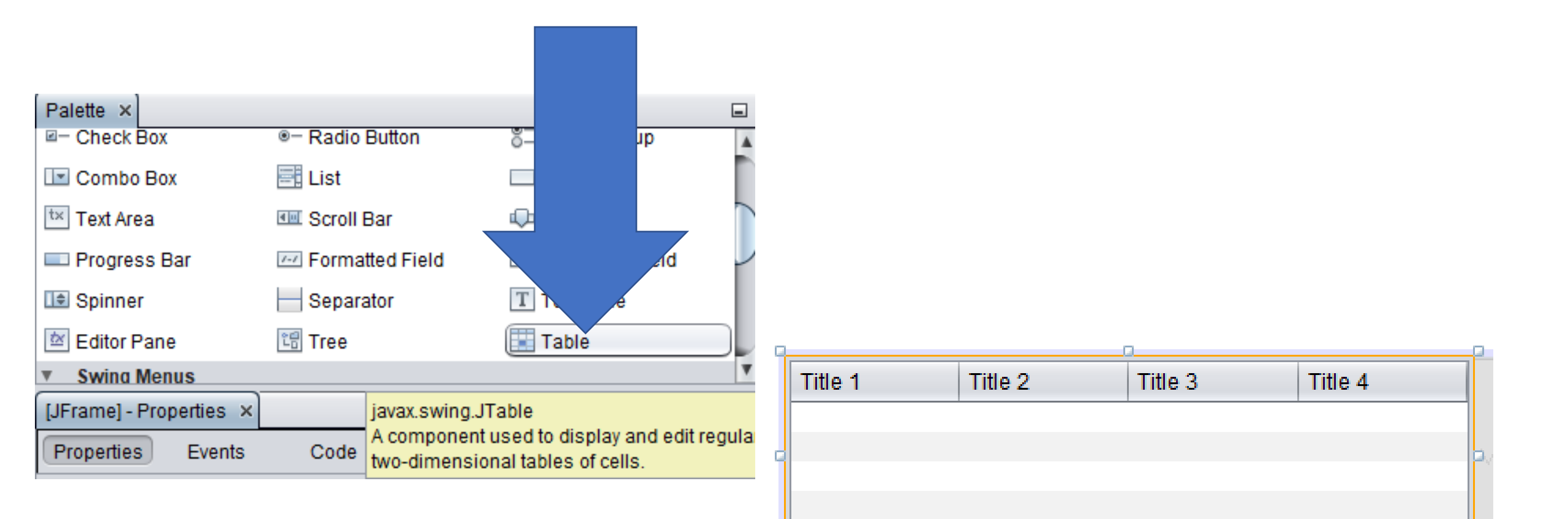

# Mude a Tabela para os campos do Aluno

• Botão direito na tabela, selecione Table Contents...

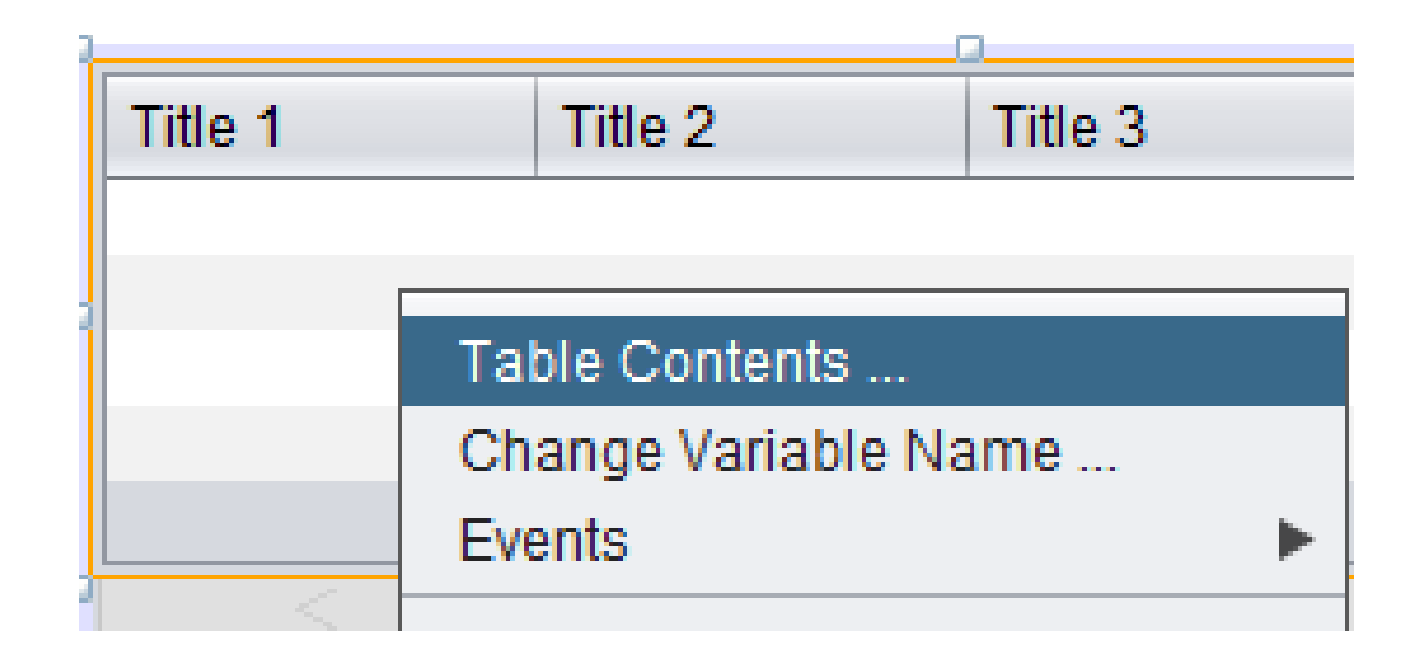

#### Vá em Columns

• Mude os Titles

Columns

Туре

Object

Object

Object

Object

Rows

Resizable

 $\overline{\mathbf{V}}$ 

 $\overline{\mathbf{V}}$ 

Editable

くくく

Customizer Dialog

Table Model

0

Title

Nome

Idade

Curso

ID

#### 🟮 Customizer Dialog

Х

4 🔺

Insert

Delete

Move Up

Move Down

Count:

| Table Mo                                  | del Columns F                        | Rows                  |                               |                                      |  |  |
|-------------------------------------------|--------------------------------------|-----------------------|-------------------------------|--------------------------------------|--|--|
| Title                                     | Туре                                 | Resizable             | Editable                      | Count: 4                             |  |  |
| Title 1<br>Title 2<br>Title 3<br>Title 4  | Object<br>Object<br>Object<br>Object |                       |                               | Insert Delete                        |  |  |
|                                           |                                      |                       |                               | Move <u>Up</u><br>Move Do <u>w</u> n |  |  |
| <u>T</u> itle:                            | (No Property Edito                   | r) 🗌 Res              | i <u>z</u> able 🗌 <u>E</u> di | table                                |  |  |
| Туре:                                     | Object                               | Pre <u>f</u> . Wie    | dth: Default                  | •                                    |  |  |
| Edit <u>o</u> r:                          | (No Property Edito                   | r) Mi <u>n</u> . Wid  | th: Default                   | •                                    |  |  |
| <u>R</u> enderer:                         | (No Property Edito                   | or) Ma <u>x</u> . Wie | th: Default                   | <b>v</b>                             |  |  |
| Selection Model: Not Allowed              |                                      |                       |                               |                                      |  |  |
| Allow to reorder columns by drag and drop |                                      |                       |                               |                                      |  |  |
|                                           |                                      |                       |                               | Close                                |  |  |

 $\times$ 

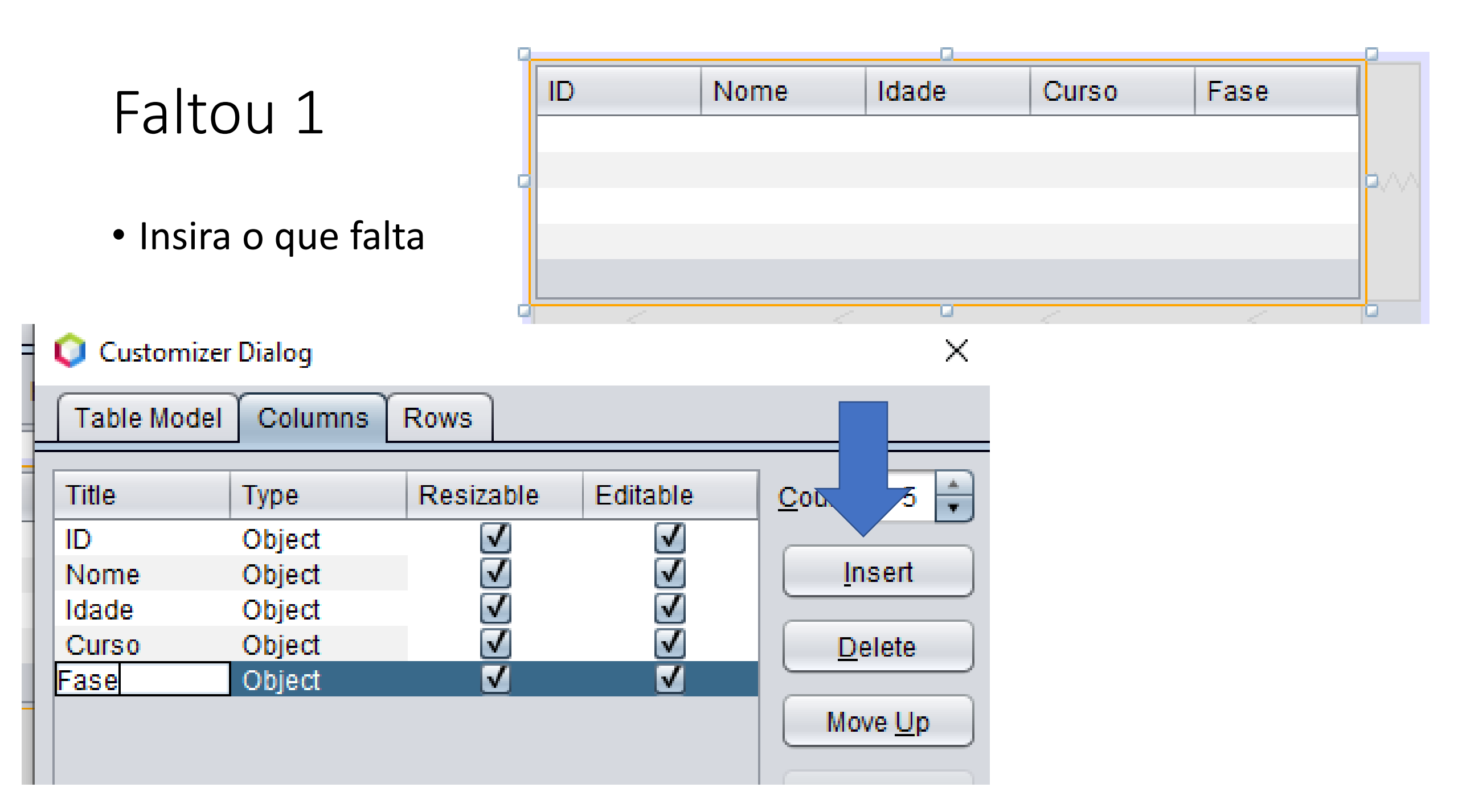

#### Adicione os outros componentes

| ID     | Nome     | Idade   | Curso  | Fase |
|--------|----------|---------|--------|------|
|        |          |         |        |      |
|        |          |         |        |      |
|        |          |         |        |      |
|        |          |         |        |      |
| Nome:  |          |         |        |      |
| Idade: |          |         |        |      |
| Curso: |          |         |        |      |
| Fase   |          |         |        |      |
|        | Cancelar | Alterar | Apagar |      |

# Mude o nome da Tabela

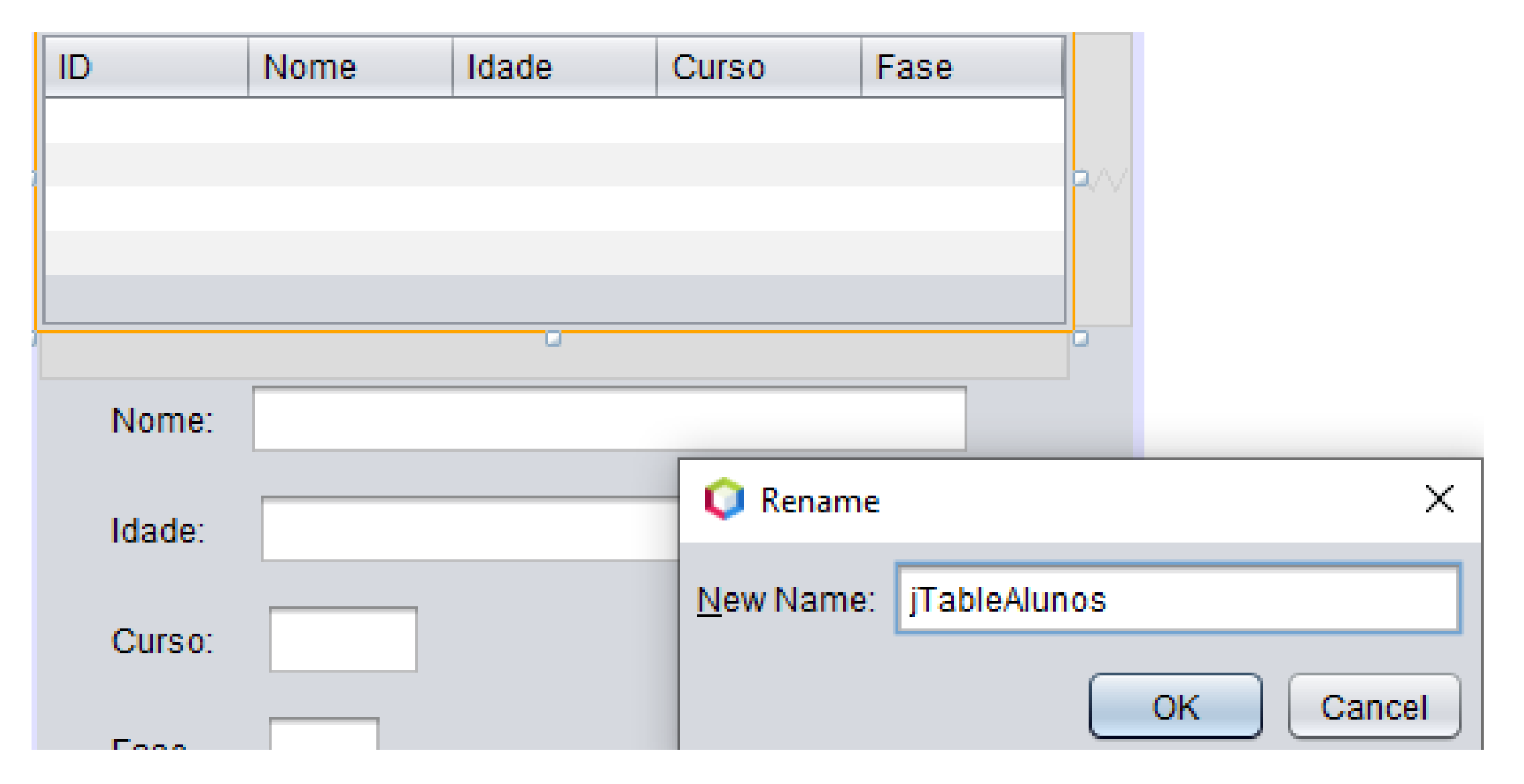

Agora vamos fazer em GerenciaAluno o mesmo que em CadastroAluno

• Vá em source

package View;

import Model.Aluno;

public class GerenciamentoAluno extends javax.swing.JFrame {

```
private Aluno objaluno;
public GerenciamentoAluno() {
    initComponents();
    this.objaluno = new Aluno();
}
```

Adicione o Método carregarTabela() na tela GerenciamentoAluno @SuppressWarnings("unchecked")
public void carregaTabela() {
 DefaultTableModel modelo =
(DefaultTableModel) this.jTableAlunos.getModel();
 modelo.setNumRows(0);

ArrayList<Aluno> minhalista = new ArrayList<>(); minhalista = objaluno.getMinhaLista(); for (Aluno a : minhalista) { modelo.addRow(new Object[]{ a.getId(), a.getNome(), a.getIdade(), a.getCurso(), a.getFase() });

# Volte no Design da tela GerenciamentoAluno

• Vamos adicionar localizar o método mouseClicked

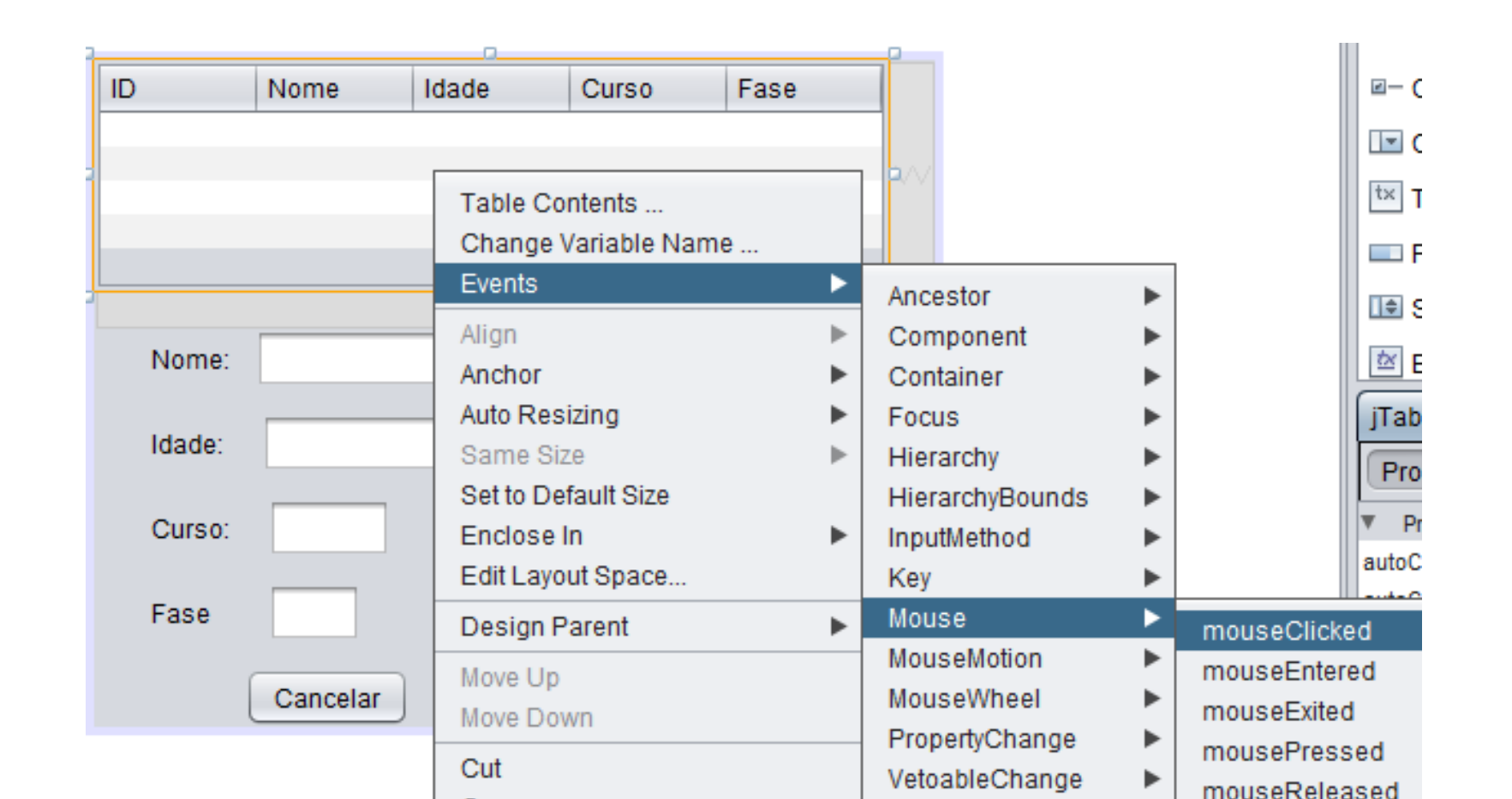

# Adicione o código Para funcionar mude o nome dos JTextFields...

private void jTableAlunosMouseClicked(java.awt.event.MouseEvent evt) {

```
if (this.jTableAlunos.getSelectedRow() != -1) {
```

String nome = this.jTableAlunos.getValueAt(this.jTableAlunos.getSelectedRow(), 1).toString(); String idade = this.jTableAlunos.getValueAt(this.jTableAlunos.getSelectedRow(), 2).toString(); String curso = this.jTableAlunos.getValueAt(this.jTableAlunos.getSelectedRow(), 3).toString(); String fase = this.jTableAlunos.getValueAt(this.jTableAlunos.getSelectedRow(), 4).toString();

this.c\_nome.setText(nome); this.c\_idade.setText(idade); this.c\_curso.setText(curso); this.c\_fase.setText(fase);

# Agora Vamos iniciar a Tela GerenciamentoAluno

- Vá na TelaPrincipal
  - E adicione o código no evento do Menu Gerenciar Aluno

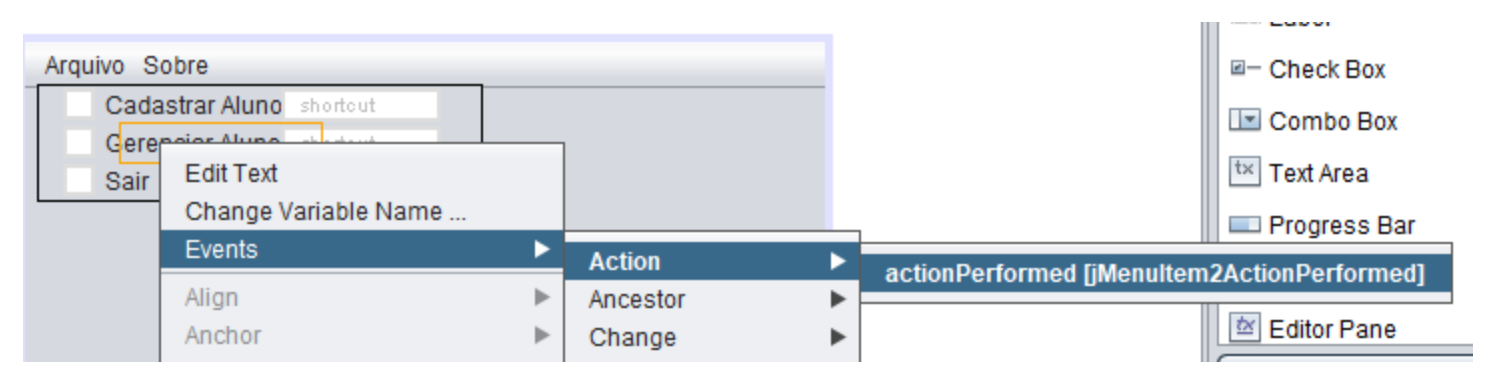

private void jMenuItem2ActionPerformed(java.awt.event.ActionEvent evt) {
 GerenciamentoAluno objeto = new GerenciamentoAluno();
 objeto.setVisible(true);
 objeto.carregaTabela();
}

#### Vamos Testar ?

- Execute a Classe Principal
  - Cadastre um Aluno
  - Entre em Gerenciar Aluno

| 🔮 GerenciamentoAluno — 🗆 🗙 |          |        |        |      |  |  |
|----------------------------|----------|--------|--------|------|--|--|
| ID                         | Nome     | Idade  | Curso  | Fase |  |  |
| 1                          | Richard  | 44     | Sis    | 4    |  |  |
|                            |          |        |        |      |  |  |
|                            |          |        |        |      |  |  |
|                            |          |        |        |      |  |  |
|                            |          |        |        |      |  |  |
| Nome:                      | Richard  |        |        |      |  |  |
| ldade:                     | 44       |        |        |      |  |  |
| Curso:                     | Sis      |        |        |      |  |  |
| Fase                       | 4        |        |        |      |  |  |
|                            | Cancelar | Altera | ar Apa | gar  |  |  |

#### Volte em GerenciamentoAluno

• Vá no Botão alterar e vamos adicionar o evento

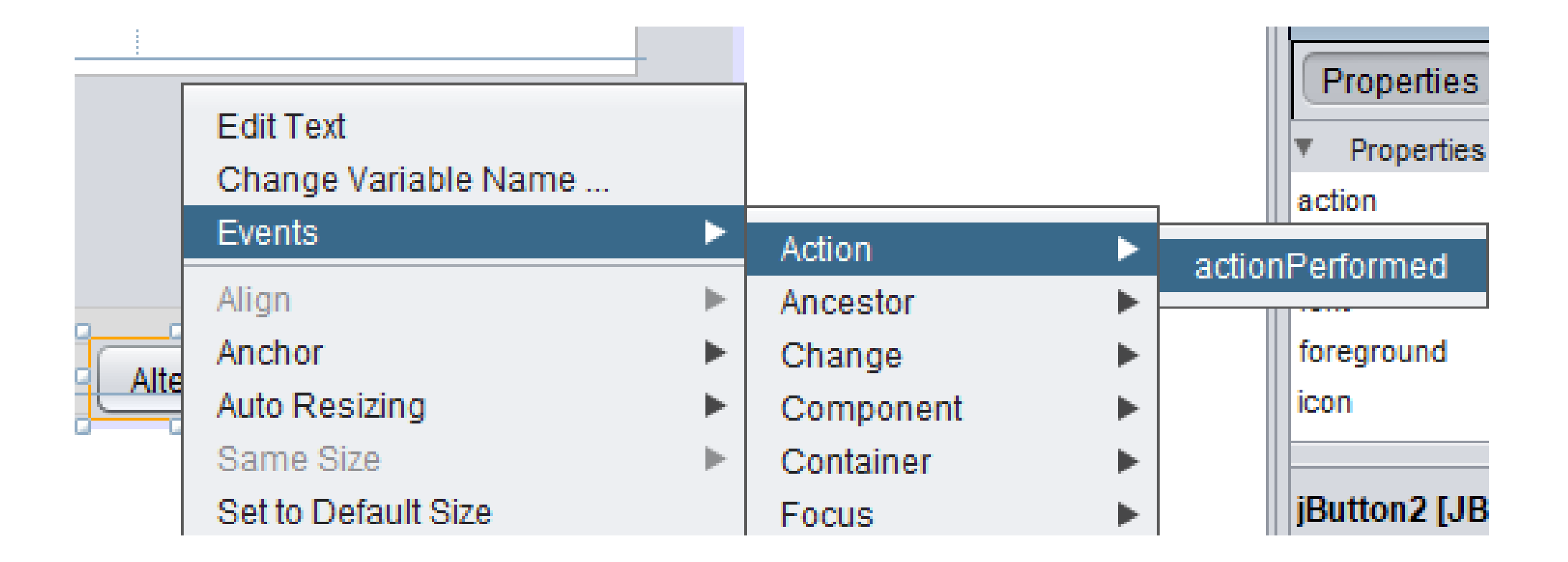

# Agora adicione o código

```
try {
```

```
int id = 0;
String nome = "";
int idade = 0;
String curso = "";
int fase = 0;
```

```
if (this.c_nome.getText().length() < 2) {
    throw new Mensagens("Nome deve
conter ao menos 2 caracteres.");
    } else {
    nome = this.c_nome.getText();</pre>
```

```
if (this.c_idade.getText().length() <= 0) {</pre>
         throw new Mensagens("Idade deve ser número
e maior que zero.");
      } else {
         idade = Integer.parseInt(this.c_idade.getText());
       if (this.c_curso.getText().length() < 2) {</pre>
         throw new Mensagens("Curso deve conter ao
menos 2 caracteres.");
      } else {
         curso = this.c_curso.getText();
       if (this.c_fase.getText().length() <= 0) {</pre>
         throw new Mensagens("Fase deve ser número e
maior que zero.");
       } else {
         fase = Integer.parseInt(this.c_fase.getText());
```

```
if (this.jTableAlunos.getSelectedRow() == -1) {
         throw new Mensagens("Primeiro Selecione um Aluno
para Alterar");
      } else {
         id =
Integer.parseInt(this.jTableAlunos.getValueAt(this.jTableAlunos.
getSelectedRow(), 0).toString());
if (this.objaluno.UpdateAlunoBD(curso, fase, id, nome, idade)) {
         // limpa os campos
         this.c nome.setText("");
         this.c idade.setText("");
         this.c curso.setText("");
         this.c fase.setText("");
         JOptionPane.showMessageDialog(rootPane, "Aluno
Alterado com Sucesso!");
```

```
} catch (Mensagens erro) {
    JOptionPane.showMessageDialog(null,
erro.getMessage());
    } catch (NumberFormatException erro2) {
        JOptionPane.showMessageDialog(null,
        "Informe um número.");
     } finally {
        carregaTabela(); // atualiza a tabela.
     }
```

}

System.out.println(this.objaluno.getMinhaLista().toString());

# Teste o código

- Cadastre um aluno
- Edite o aluno

#### Vamos Apagar

• No botão Apagar, selecione o evento

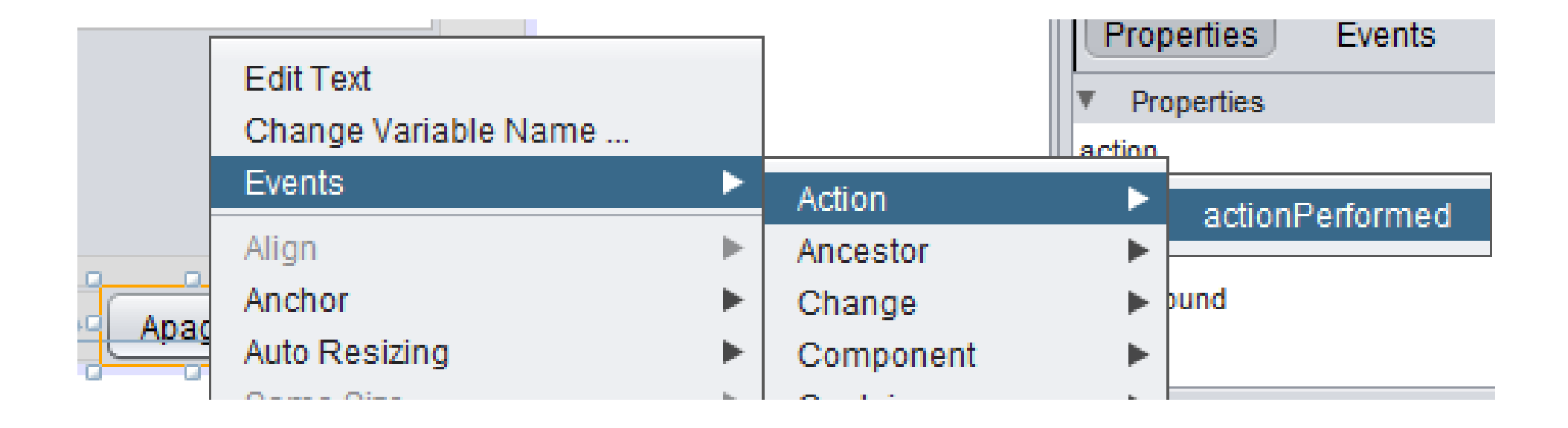

```
try {
```

```
int id = 0;
if (this.jTableAlunos.getSelectedRow() == -1) {
    throw new Mensagens("Primeiro Selecione um Aluno para APAGAR");
} else {
    id = Integer.parseInt(this.jTableAlunos.getValueAt(this.jTableAlunos.getSelectedRow(), 0).toString());
}
```

```
int resposta_usuario = JOptionPane.showConfirmDialog(null, "Tem certeza que deseja APAGAR este Aluno ?");
```

```
if (resposta_usuario == 0) {// clicou em SIM
```

if (this.objaluno.DeleteAlunoBD(id)) {

```
// limpa os campos
this.c_nome.setText("");
this.c_idade.setText("");
this.c_curso.setText("");
this.c_fase.setText("");
JOptionPane.showMessageDialog(rootPane, "Aluno Apagado com Sucesso!");
```

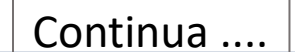

System.out.println(this.objaluno.getMinhaLista().toString());

```
} catch (Mensagens erro) {
    JOptionPane.showMessageDialog(null,
erro.getMessage());
    finally {
        // atualiza a tabela.
        carregaTabela();
    }
```

#### Teste

- Cadastre um aLuno
- E depois apague

# Agora o Botão Cancelar

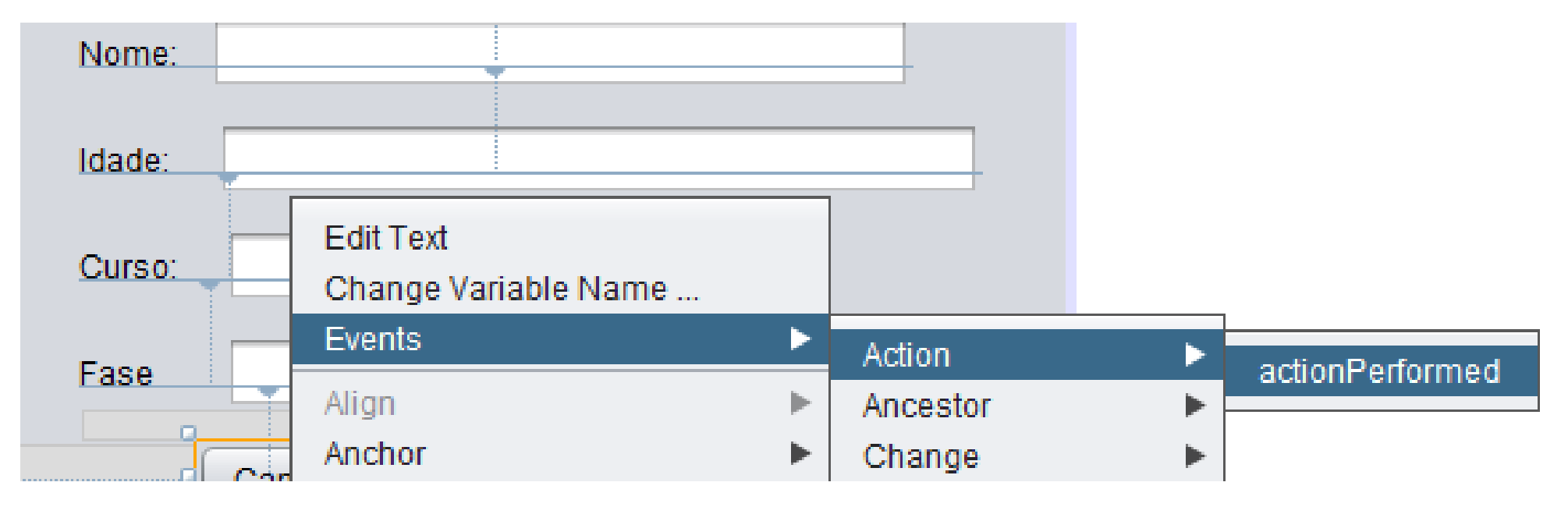

Insira o código:

```
private void b_cancelarActionPerformed(java.awt.event.ActionEvent evt) {
    this.setVisible(false);
  }
```

# Agora o Menu Sair Volte na TelaPrincipal

| Arquivo | Sobre                |   |          |   | 🗌 🖃 — Check Box                             |
|---------|----------------------|---|----------|---|---------------------------------------------|
| N       | lovo Aluno shortcut  |   |          |   | Combo Box                                   |
| G       | air chortout         |   |          |   | t× Text Area                                |
|         | Edit Text            |   |          |   | Progress Bar                                |
|         | Change Variable Name |   |          |   |                                             |
|         | Events               | ► | Action   | ► | actionDerformed [iMenuItem3ActionDerformed] |
|         | Align                | ► | Ancestor | ► |                                             |

• Adicione o código

private void jMenuItem3ActionPerformed(java.awt.event.ActionEvent evt) {
 System.exit(0);

# Faça o Exercício passado na aula passada

- Primeiro, execute o guia passo a passo apresentado neste documento.
- Depois tente implementar as interfaces de ao menos 1 dos módulos solicitados para a A3.